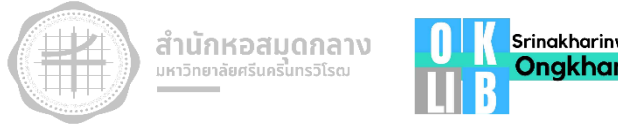

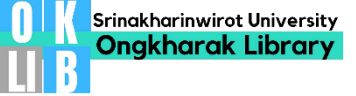

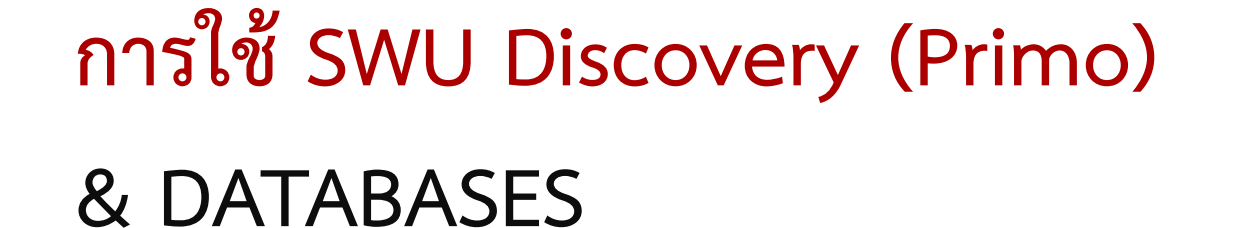

โดย อัมพร ขาวบาง - ห้องสมุดองครักษ์ สำนักหอสมุดกลาง มหาวิทยาลัยศรีนครินทรวิโรฒ - 26 ธันวาคม 2565

**ISCOVERY** 

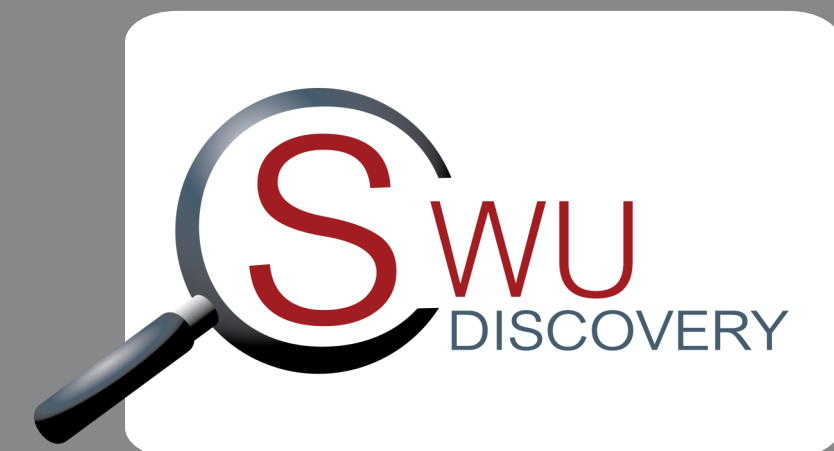

# Library Resources

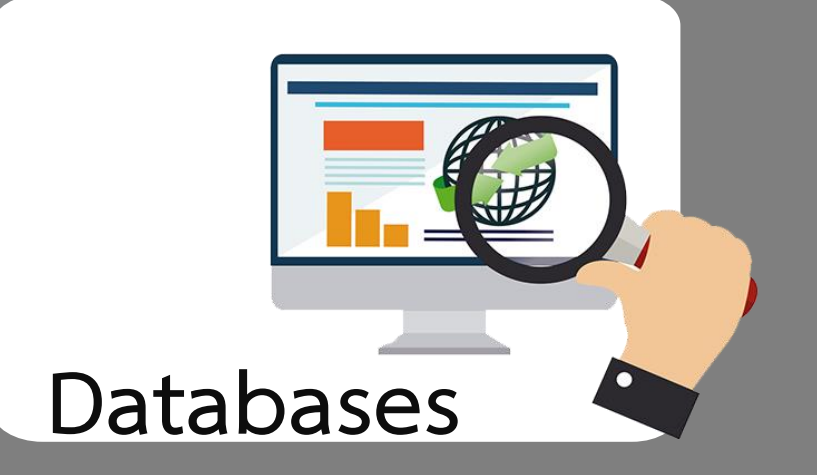

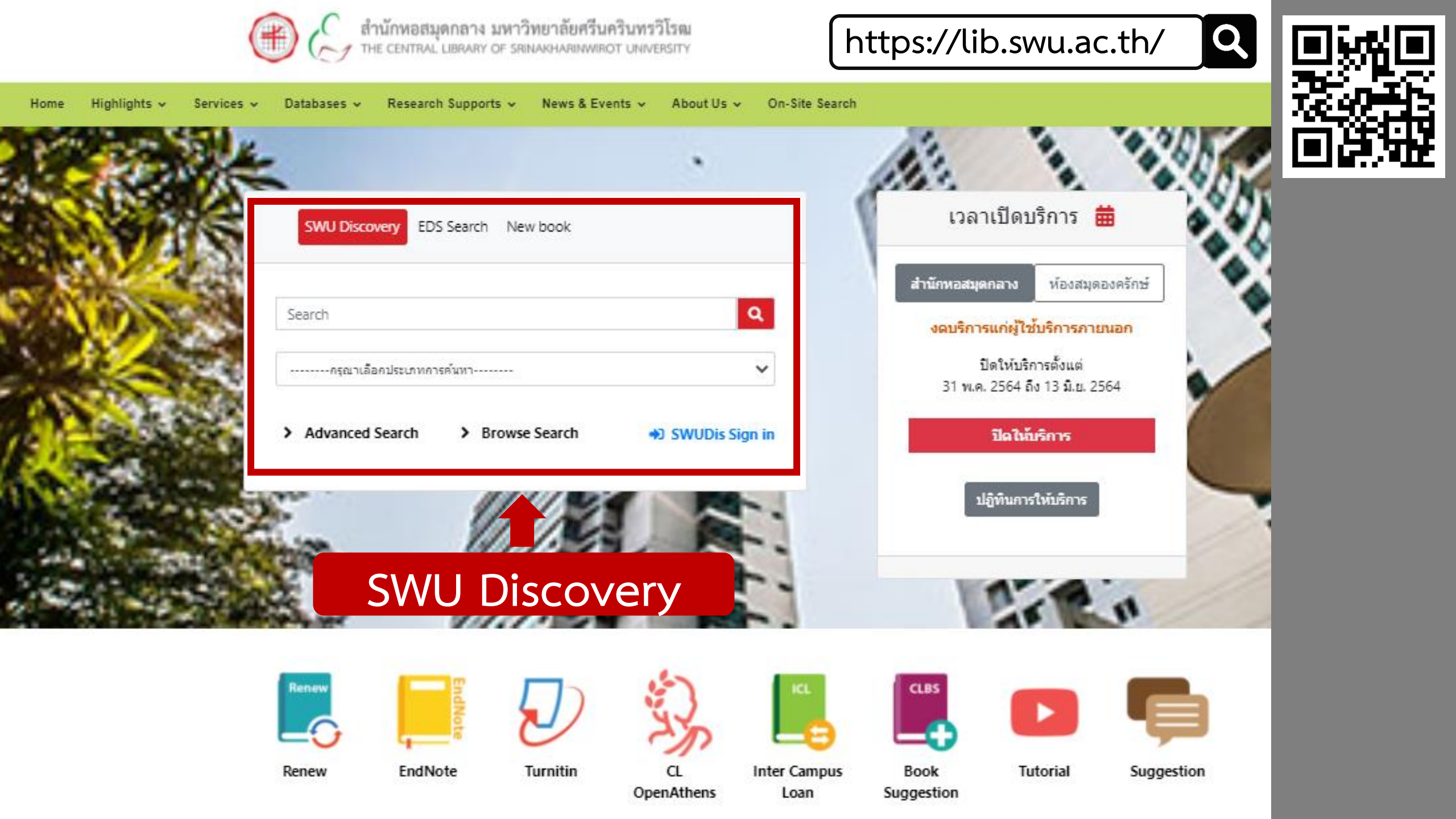

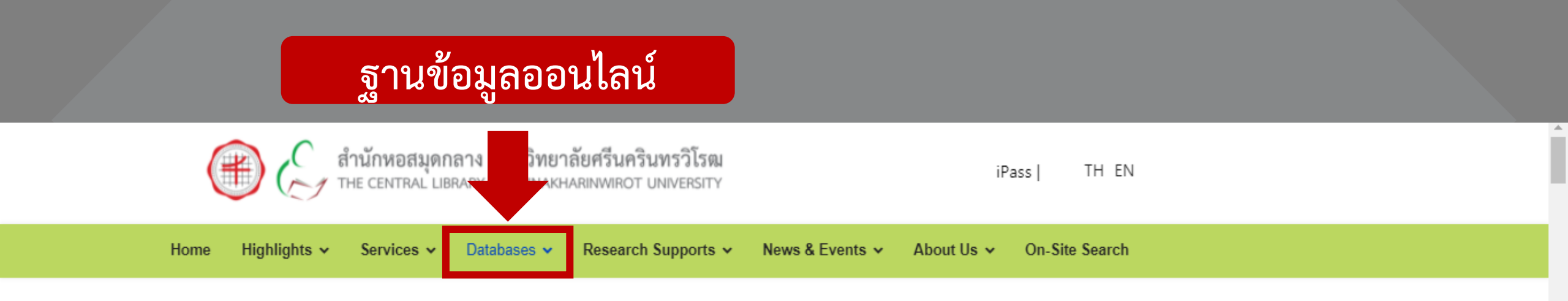

## ฐานข้อมูลออนไลน์จำแนกตามคณะ/ สถาบัน/ สำนัก

อัปเดตล่าสุดเมื่อ: 25 กรกฎาคม 2564 / ฮิต: 12284

Databases\_Online

ฐานข้อมูลออนไลน์ที่สำนักหอสมุดกลางจัดให้บริการจำแนกตามคณะ/ สถาบัน/ สำนัก มหาวิทยาลัยศรีนครินทรวิโรฒ มีดังต่อไปนี้

ข้อมูล ณ มีนาคม 2564

\*\* CL OpenAthens (คลิกเพื่อเข้าใช้ eResources ของห้องสมุดทั้งการใช้จากภายในหรือนอกเครือข่ายมหาวิทยาลัย) 🚯

ดูฐานข้อมูลทั้งหมด 😑

| คณะ/สถาบัน/สำนัก  | ฐานข้อมูลออนไลน์                |                       |                                |  |
|-------------------|---------------------------------|-----------------------|--------------------------------|--|
|                   | วารสารอิเด็กทรอนิกส์            | หนังสืออิเด็กทรอนิกส์ | รวมทรัพยากร / บทคัดย่อ / อึ่นๆ |  |
| 1. คณะกายภาพบำบัด | 1. Academic Search Ultimate NEW | 1. Access Medicine    | 1. ClinicalKey                 |  |

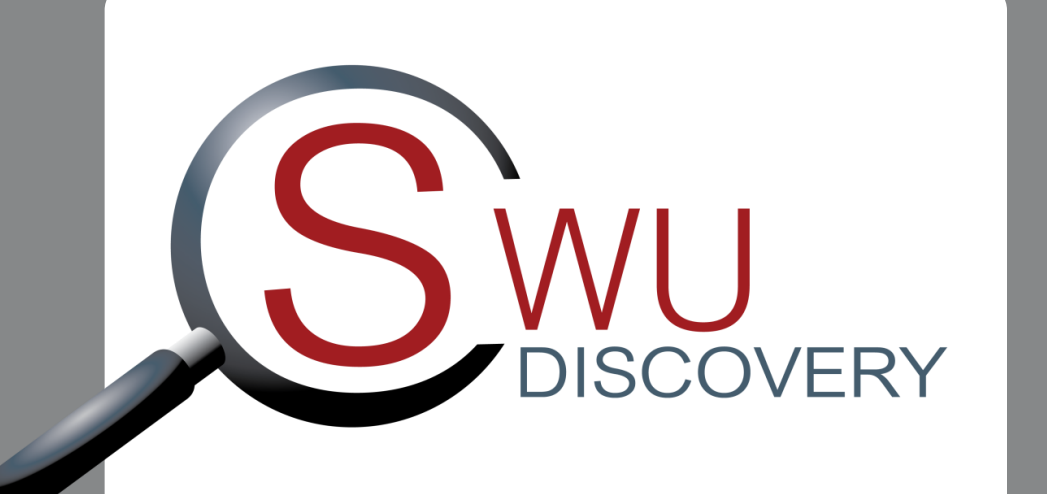

เครื่องมือสืบค้นทรัพยากรห้องสมุด

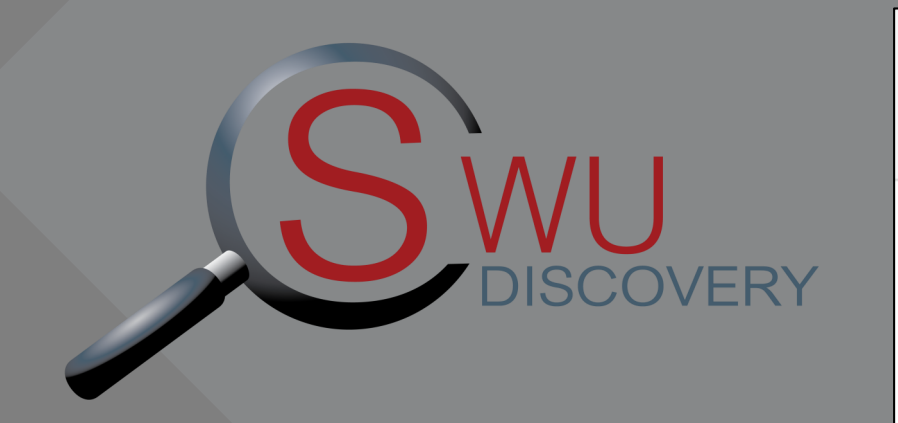

การสืบค้นครอบคลุมอะไรบ้าง?

| SWU Discovery ED   | S Search New book |                                    |
|--------------------|-------------------|------------------------------------|
| Search             |                   | ٩                                  |
| กรุณาเลือกประเภทกา | ารค้นหา           | ~                                  |
| > Advanced Search  | > Browse Search   | <ul> <li>SWUDis Sign in</li> </ul> |

ทรัพยากรสารสนเทศทุกประเภทที่มีให้บริการในห้องสมุด
 ทรัพยากรสารสนเทศอิเล็กทรอนิกส์

 ห้องสมุดจัดให้บริการ: ทรัพยากรหรือฐานข้อมูลที่บอกรับ ซื้อ พัฒนาขึ้นเองหรือที่มีสิทธิ์เข้าใช้ จะให้เอกสารฉบับเต็มตามสิทธิ์ ขอบเขต หรือประเภทของฐานข้อมูลที่บอกรับ

• Open Access จากแหล่งต่างๆ ทั่วโลก: อาจจะให้เอกสารฉบับเต็มหรือไม่ก็ได้

#### SWU Discovery

Search

| กรุณาเลือกประเภทการคันหา |  |
|--------------------------|--|
| SWU Library Catalog      |  |
| All Resources            |  |
|                          |  |
| SWU Library Catalog      |  |
| SWU e-Resources          |  |
| SWU iThesis              |  |
| SWU IR                   |  |
| SWU e-Journals           |  |
|                          |  |
| Thai Journal Online      |  |
| NIDA Library Catalog     |  |

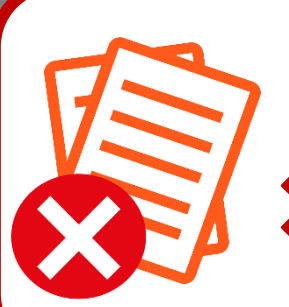

กรณีพบรายการทรัพยากรอิเล็กทรอนิกส์ ที่ไม่สามารถเข้าถึงเอกสารฉบับเต็มได้ อีเมลถึงห้องสมุดเพื่อตรวจสอบว่าสามารถเข้าถึง เอกสารฉบับเต็มจากแหล่งใดหรือวิธีใดได้บ้าง

Q

## • SWU e-Resources

• SWU Library Catalog

ทรัพยากรที่มีให้บริการในห้องสมุด

วารสาร/หนังสืออิเล็กทรอนิกส์ที่ห้องสมุดจัดให้บริการ

• SWU iThesis

ปริญญานิพนธ์/สารนิพนธ์ของมหาวิทยาลัยศรีนครินทรวิโรฒ

• SWU IR

คลังสถาบันของมหาวิทยาลัยศรีนครินทรวิโรฒ

• SWU e-Journals

วารสารอิเล็กทรอนิกส์ของมหาวิทยาลัยศรีนครินทรวิโรฒ

• All Resources

ทรัพยากรทุกประเภทรวมถึง Open Access จากทั่วโลก

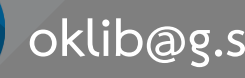

 $\bowtie$ 

oklib@g.swu.ac.th

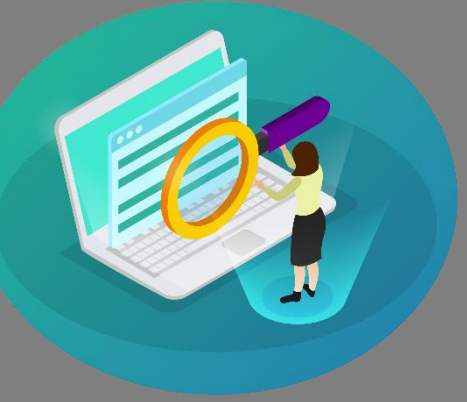

## ขั้นตอนหลักในการสืบค้น SWU Discovery

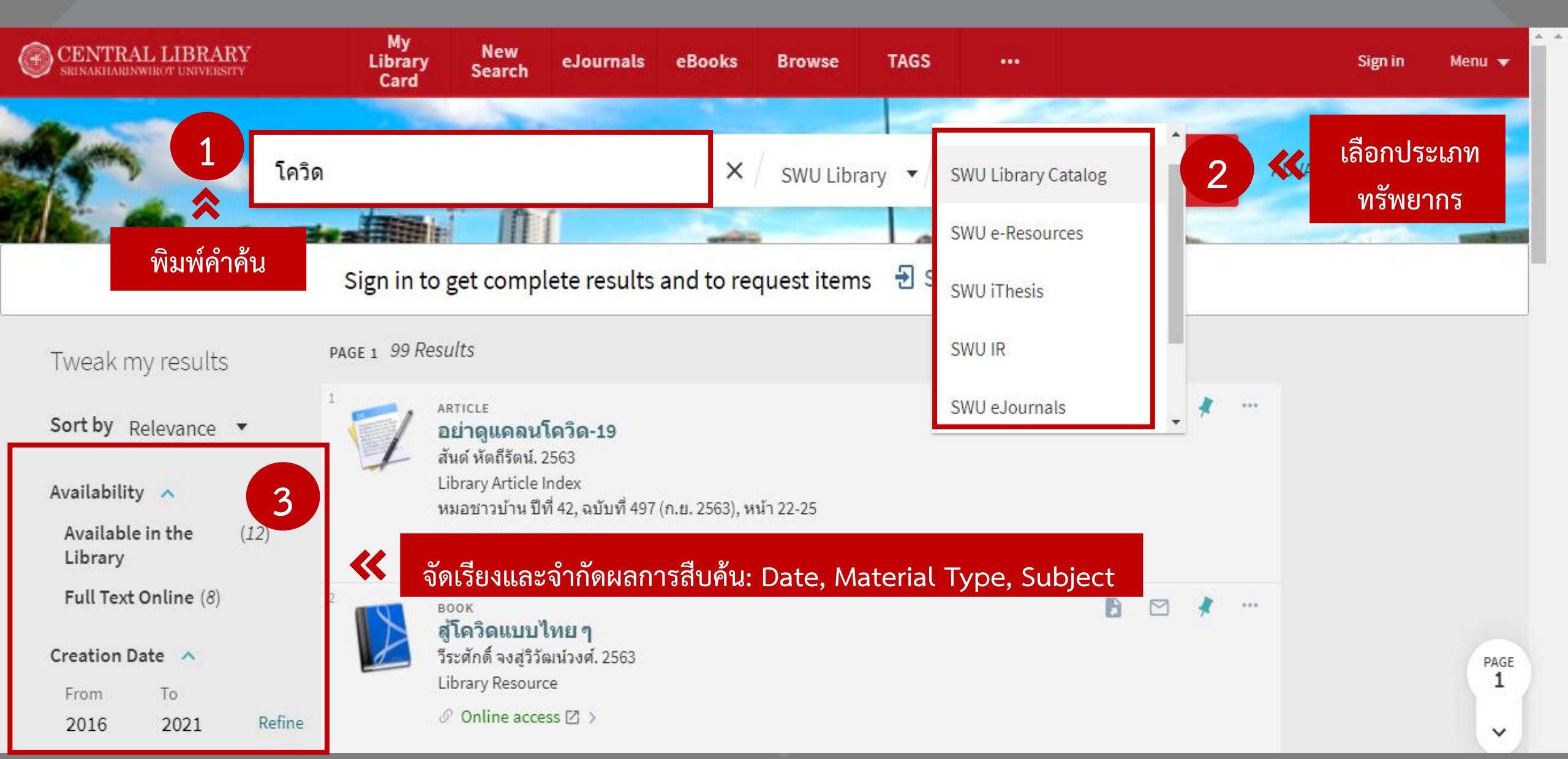

คำค้น

# "คำ" และ "กลุ่มคำ"หรือ "วลี" ที่ถือเป็นคำสำคัญของเรื่องที่ต้องการ เช่น เรื่องที่ต้องการสืบค้น: การขายของทางออนไลน์ คำสำคัญ: การขาย ออนไลน์ เรื่องที่ต้องการสืบค้น: วัคซีนรักษาโรคโควิด-19 ในประเทศไทย คำสำคัญ: วัคซีน โควิด-19 ประเทศไทย

ใช้ "…" กรณีสืบค้นด้วยกลุ่มคำหรือวลี โดยเฉพาะคำภาษาอังกฤษ เพื่อให้ผลการค้นปรากฏตามที่พิมพ์ เช่น

"physical therapy"

"electrical engineering"

# ก่อน การสืบค้น SWU Discovery

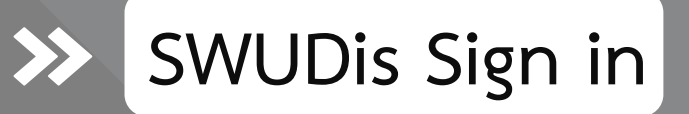

ใช้บริการอัตโนมัติระหว่างการสืบค้นได้ : การจัดเก็บรายการบรรณานุกรม (My Favorites) และการจอง (Request)

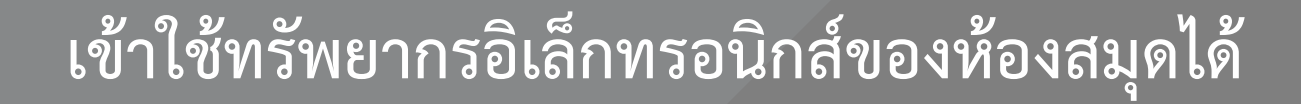

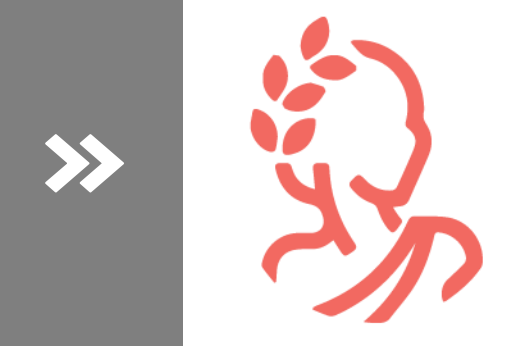

CL OpenAthens

## SWUDis Sign in ตรวจสอบข้อมูลสมาชิกและใช้บริการอัตโนมัติ (My Library Card)

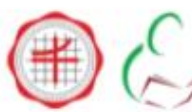

สำนักหอสมุดกลาง มหาวิทยาลัยศรีนครินทรวิโรฒ THE CENTRAL LIBRARY OF SRINAKHARINWIROT UNIVERSITY

| AS.C. | Soll of Soll and                                                                                                    |
|-------|----------------------------------------------------------------------------------------------------|
|       | SWU Discovery EDS Search New book Search                                                                                            |
|       | <ul> <li>กรุณาเลือกประเภทการคันหา</li> <li>&gt; Advanced Search</li> <li>&gt; Browse Sea</li> <li>→<u>SWUDis Sign in</u></li> </ul> |
| JAR.  | > Advanced Search > Browse Sea                                                                                                    |

#### SWU Discovery Sign in

สมาชิกสามารถตรวจสอบข้อมูลสมาชิกและใช้บริการอัตโนมัติต่างๆ (My Library Card) ไม่ว่าจะเป็นการยืมต่อ (Renew) การจอง (Request) การจัดเก็บรายการการสืบค้น (My Favorites) และบริการแจ้งเตือนอื่นๆ ผ่านระบบ SWU Discovery

#### คู่มือ ตรวจสอบข้อมูลส่วนตัว/ต่ออายุหนังสือ

Login

Name :

Password :

Institute :

Close

oklib@g.swu.ac.th

083-434-3752 (Blattersteille Band-end star 9.00 - 07.00 u.)

BUASRI ID

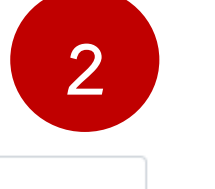

|       |  |   | 1   |
|-------|--|---|-----|
|       |  |   |     |
|       |  |   |     |
|       |  |   |     |
|       |  | _ |     |
|       |  | ~ |     |
|       |  |   | ø   |
| Clear |  |   |     |
|       |  |   | มือ |
|       |  |   | 말리  |
|       |  |   | າລ  |
|       |  |   |     |

## CL OpenAthens แสดงตัวตนด้วยรหัสบัวศรีกรณีต้องการเข้าใช้ทรัพยากรอิเล็กทรอนิกส์ของห้องสมุด

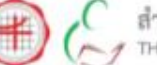

สำนักหอสมุดกลาง มหาวิทยาลัยศรีนครินทรวิโรฒ THE CENTRAL LIBRARY OF SRINAKHARINWIROT UNIVERSITY

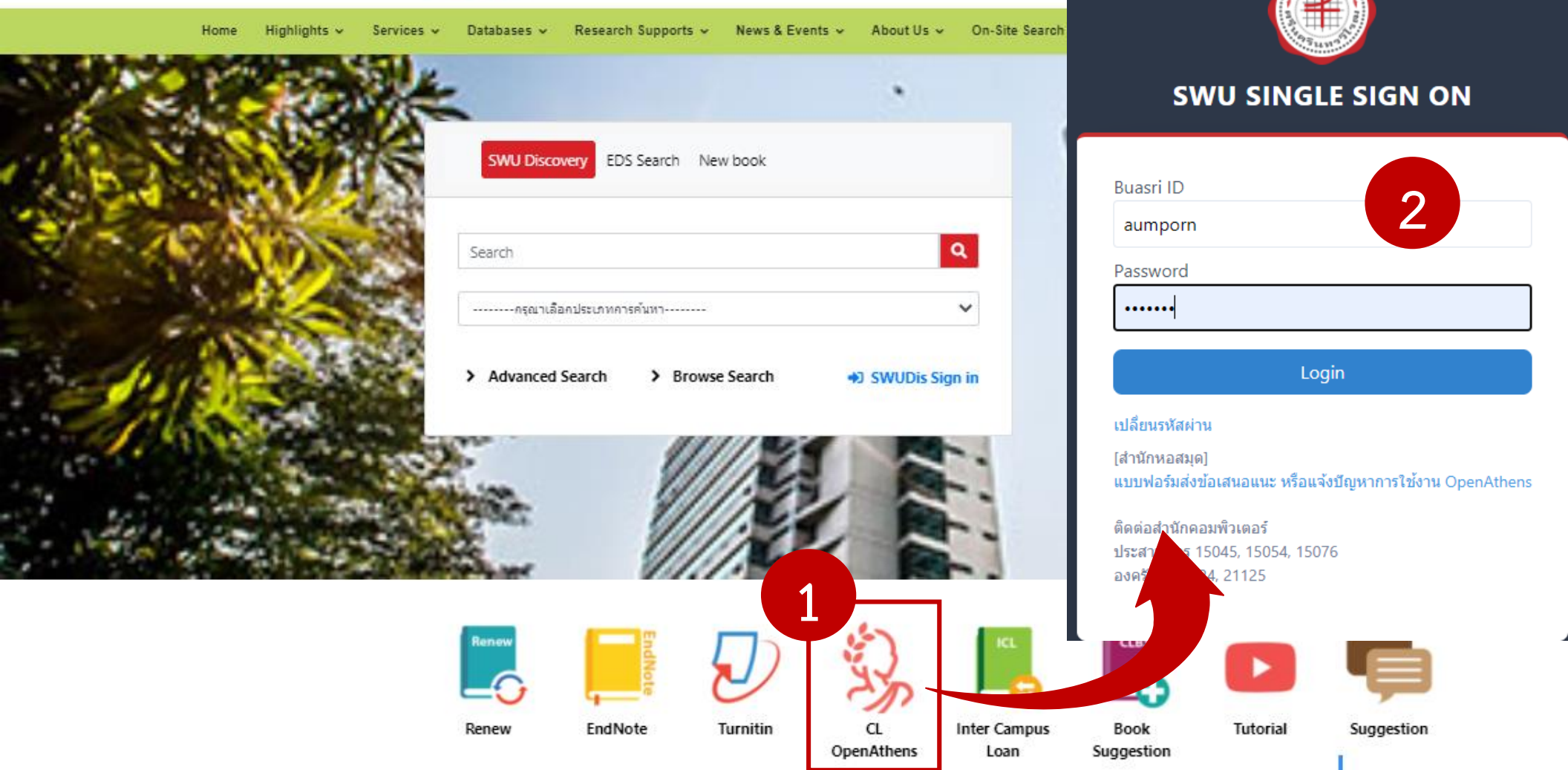

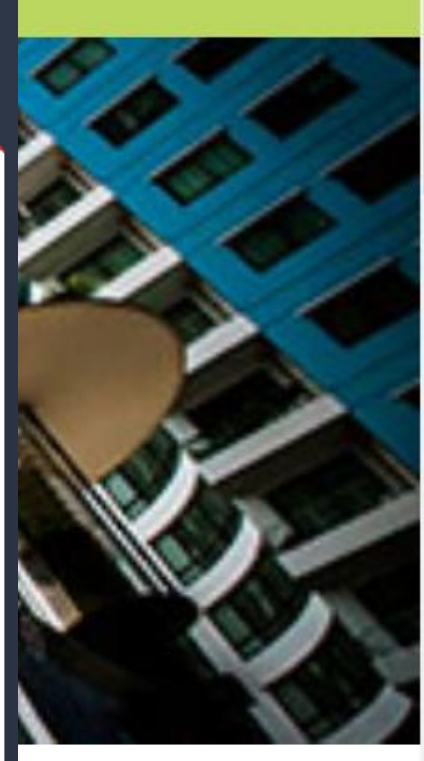

สวัสดีค่ะ สอบถามข้อมล ผ่าน Chat บรรณารักษ้จะ ตอบกลับคุณภายในเวลา ท่าการค่ะ

## CL OpenAthens

**«** 

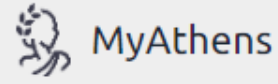

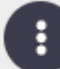

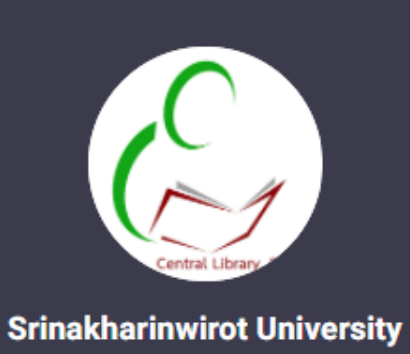

Account

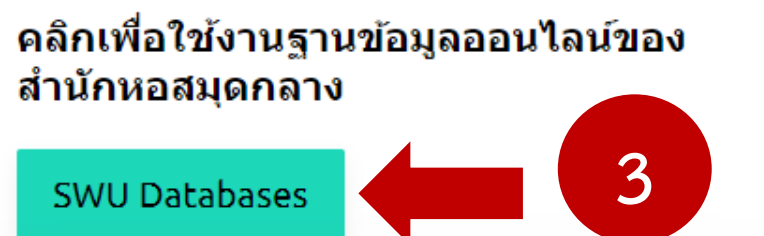

#### แนะนำขั้นตอนการใช้งาน CL OpenAthens

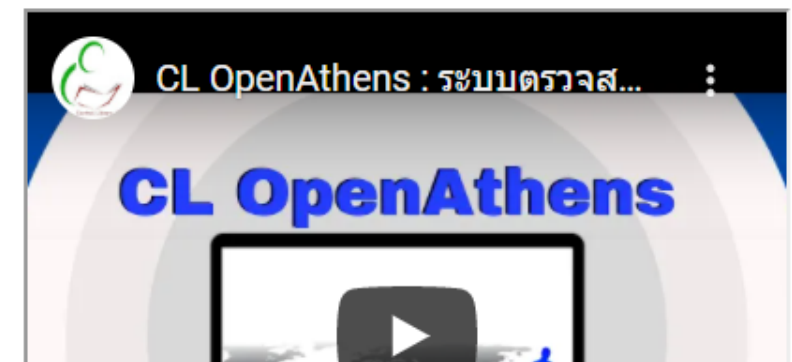

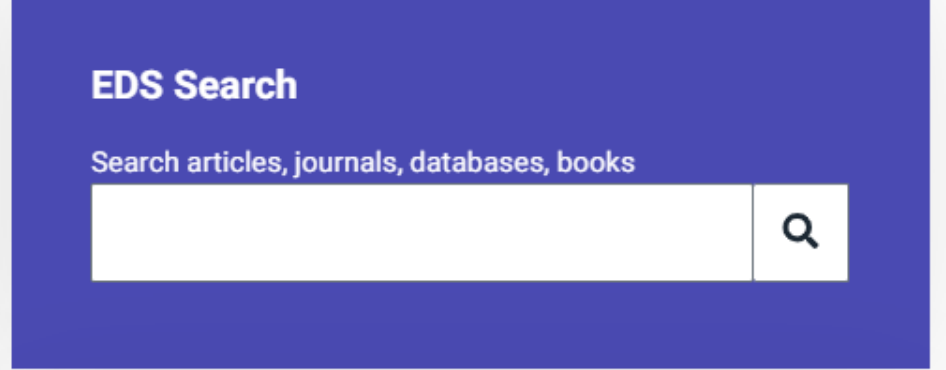

#### Contact my institution

<u>asklibrarian@g.swu.ac.th</u> Inbox Facebook : @สำนักหอสมุดกลาง มศว

https://lib.swu.ac.th/

## CL OpenAthens

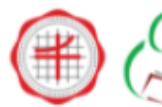

สำนักหอสมุดกลาง มหาวิทยาลัยศรีนครินทรวิโรฒ THE CENTRAL LIBRARY OF SRINAKHARINWIROT UNIVERSITY

iPass | TH EN

Home Highlights v Services v Databases v Research Supports v News & Events v About Us v On-Site Search

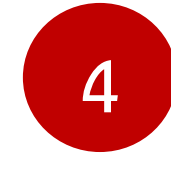

## ฐานข้อมูลออนไลน์จำแนกตามคณะ/ สถาบัน/ สำนัก

อัปเดตล่าสุดเมื่อ: 25 กรกฎาคม 2564 / ฮิต: 10459

Databases\_Online

ฐานข้อมูลออนไลน์ที่สำนักหอสมุดกลางจัดให้บริการจำแนกตามคณะ/ สถาบัน/ สำนัก มหาวิทยาลัยศรีนครินทรวิโรฒ มีดังต่อไปนี้

ข้อมูล ณ มีนาคม 2564

\*\* CL OpenAthens (คลิกเพื่อเข้าใช้ eResources ของห้องสมุดทั้งการใช้จากภายในหรือนอกเครือข่ายมหาวิทยาลัย) 🏾 🕕

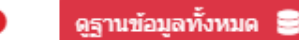

| คณะ/สถาบัน/สำนัก  | ฐานข้อมูลออนใลน์                |                       |                                |  |
|-------------------|---------------------------------|-----------------------|--------------------------------|--|
|                   | วารสารอิเล็กทรอนิกส์            | หนังสืออิเล็กทรอนิกส์ | รวมทรัพยากร / บทคัดย่อ / อึ๋นๆ |  |
| 1. คณะกายภาพบำบัด | 1. Academic Search Ultimate NEW | 1. Access Medicine    | 1. ClinicalKey                 |  |

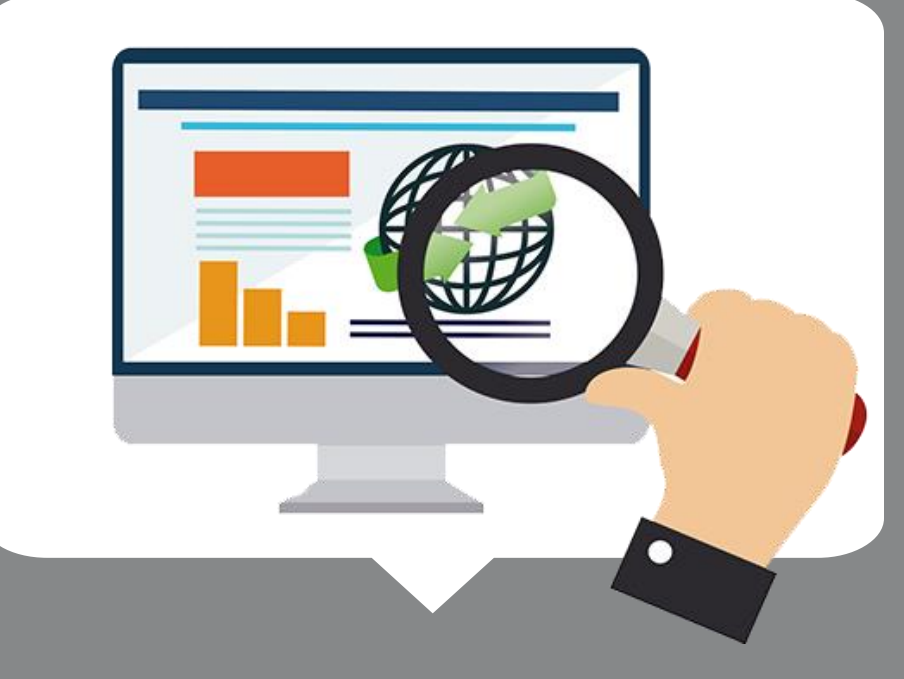

# ฐานข้อมูลออนไลน์

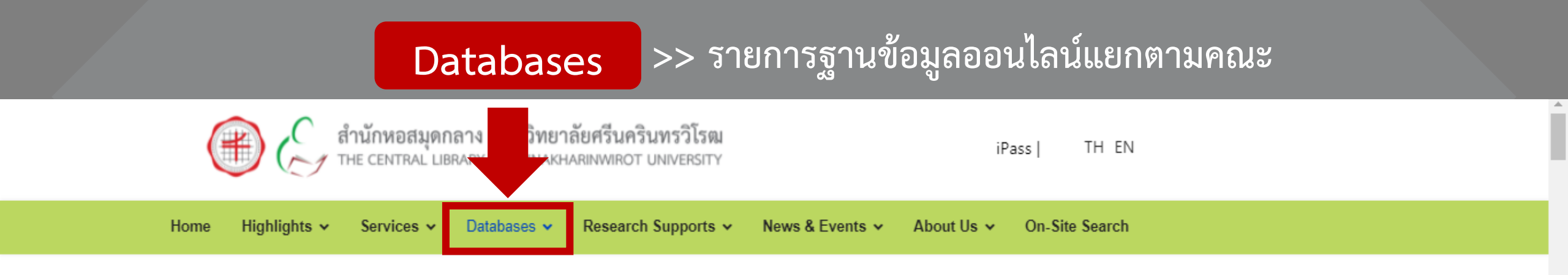

## ฐานข้อมูลออนไลน์จำแนกตามคณะ/ สถาบัน/ สำนัก

อัปเดตล่าสุดเมื่อ: 25 กรกฎาคม 2564 / ฮิต: 12284

Databases\_Online

ฐานข้อมูลออนไลน์ที่สำนักหอสมุดกลางจัดให้บริการจำแนกตามคณะ/ สถาบัน/ สำนัก มหาวิทยาลัยศรีนครินทรวิโรฒ มีดังต่อไปนี้

ข้อมูล ณ มีนาคม 2564

\*\* CL OpenAthens (คลิกเพื่อเข้าใช้ eResources ของห้องสมุดทั้งการใช้จากภายในหรือนอกเครือข่ายมหาวิทยาลัย) 🚯

ดูฐานข้อมูลทั้งหมด 🛢

| คณะ/สถาบัน/สำนัก  | ฐานข้อมูลออนไลน์                |                       |                                |  |
|-------------------|---------------------------------|-----------------------|--------------------------------|--|
|                   | วารสารอิเล็กทรอนิกส์            | หนังสืออิเด็กทรอนิกส์ | รวมทรัพยากร / บทคัดย่อ / อื่นๆ |  |
| 1. คณะกายภาพบำบัด | 1. Academic Search Ultimate NEW | 1. Access Medicine    | 1. ClinicalKey                 |  |

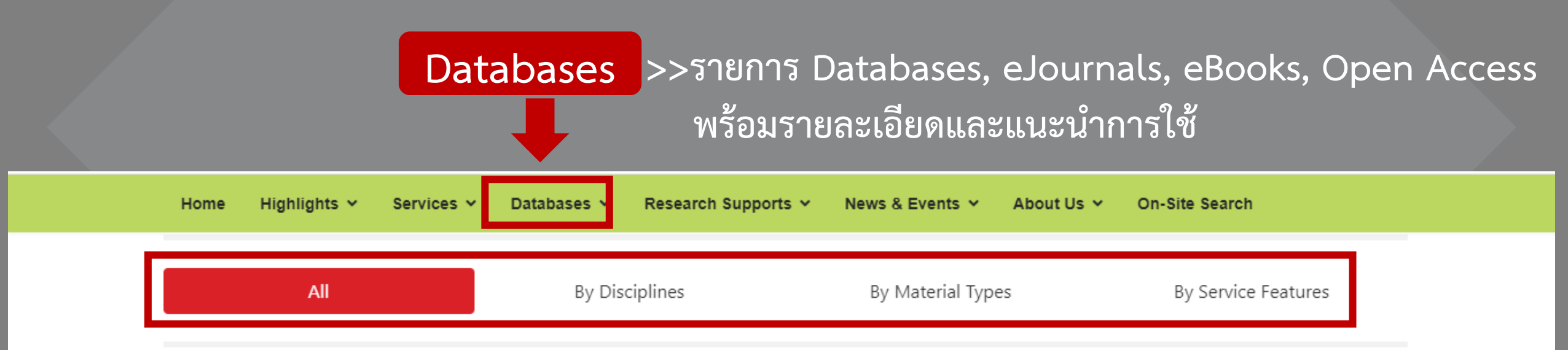

#### **All Databases**

| Databases (36) | eJournals (72) | eBooks (11) | Trials (0) | Open Access (191) |  |
|----------------|----------------|-------------|------------|-------------------|--|
| AII 0-9 A B C  | D E F G H I J  | K L M N O   | P Q R S    | T U V W X Y Z     |  |

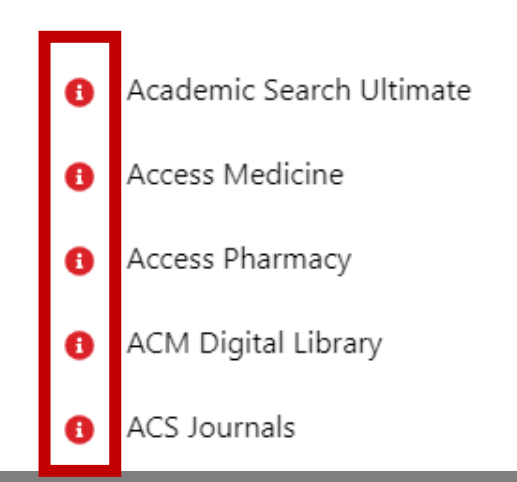

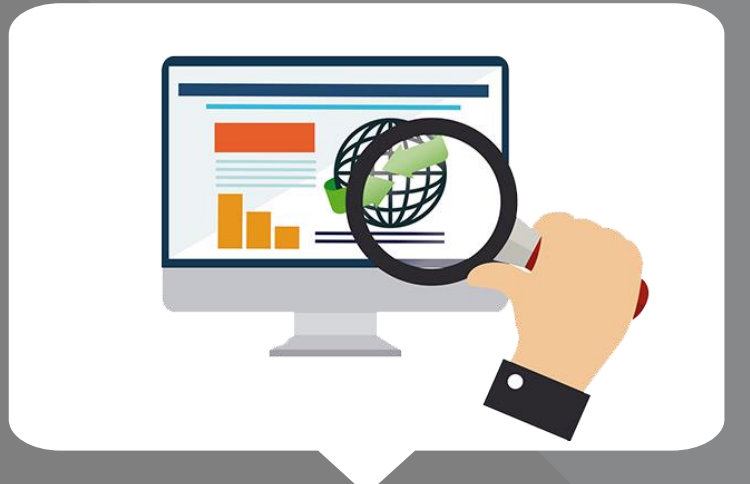

# ฐานข้อมูลออนไลน์

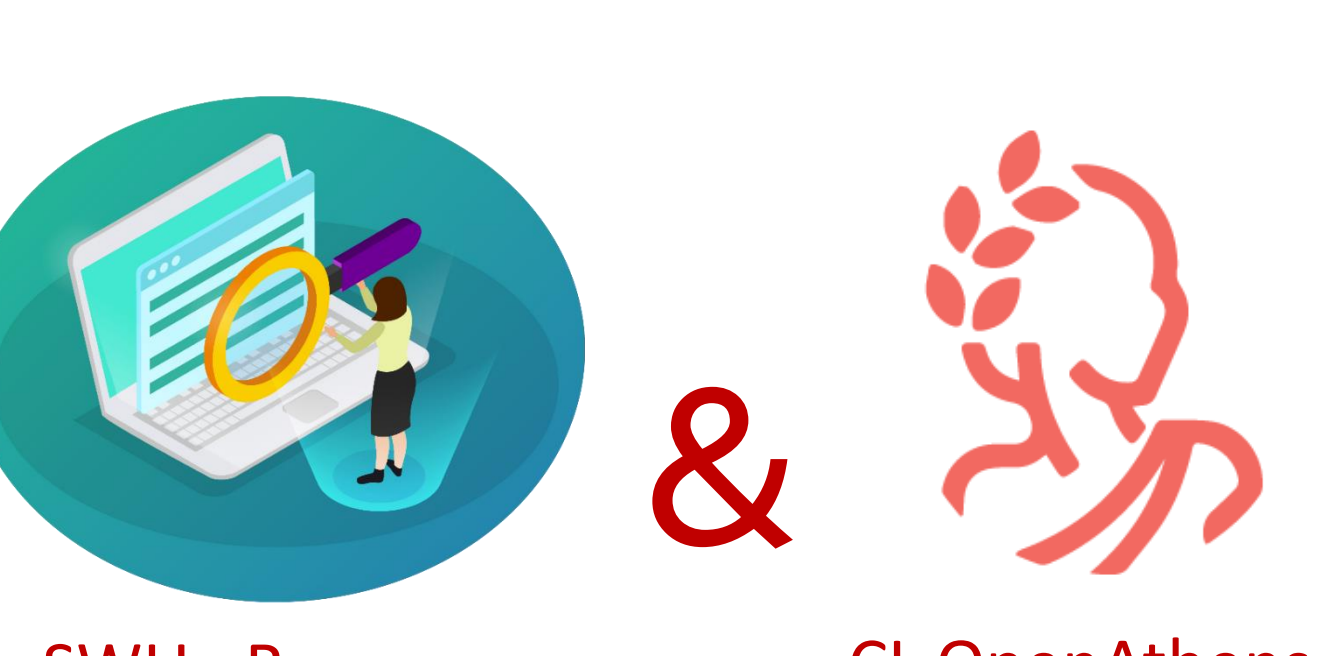

SWU eResources

CL OpenAthens

การเข้าใช้ทรัพยากรอิเล็กทรอนิกส์ไม่ว่าจากภายใน หรือภายนอกเครือข่ายอินเทอร์เน็ตของมหาวิทยาลัย จะต้องเชื่อมต่อ CL OpenAthens ทุกครั้ง

# CL OpenAthens คืออะไร?

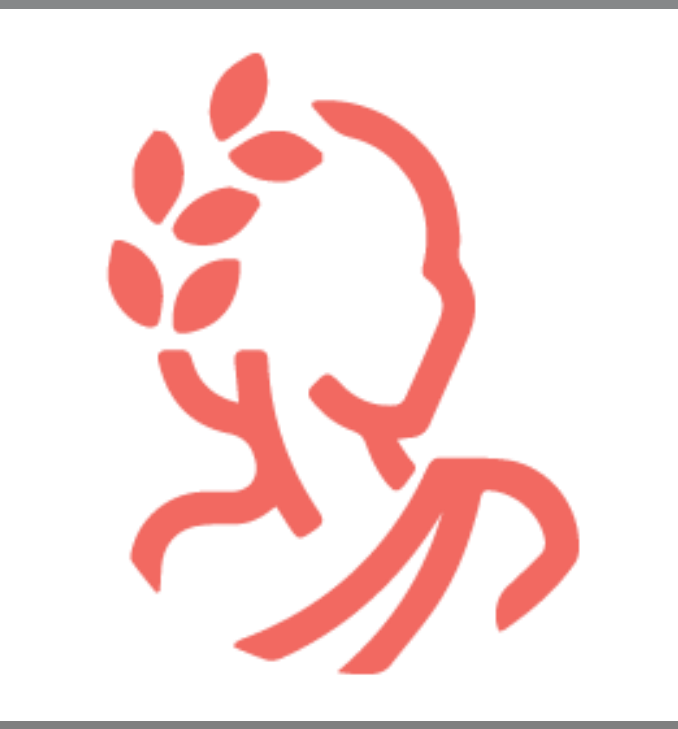

CL OpenAthens คือ ระบบตรวจสอบผู้ใช้งาน ระบบเครือข่ายอินเทอร์เน็ต (Authentication) โดยการเชื่อมต่อ หรือ Login เพื่อแสดงตัวตน ก่อนเข้าใช้ทรัพยากรอิเล็กทรอนิกส์ที่ห้องสมุด บอกรับ/จัดซื้อ/มีสิทธิ์เข้าใช้

# การเชื่อมต่อ CL OpenAthens

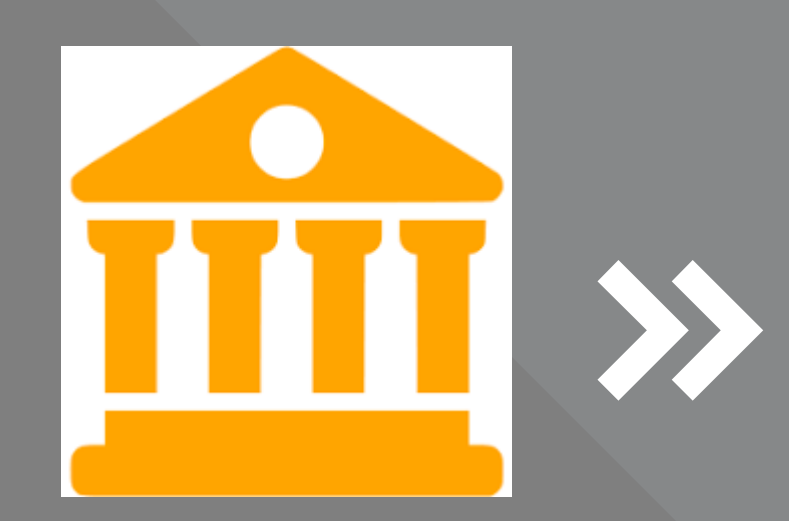

## Institutional Login

| Buasri ID                       |                                           |
|---------------------------------|-------------------------------------------|
| Password                        |                                           |
|                                 |                                           |
|                                 | Login                                     |
| เปลี่ยนรหัสผ่าน                 |                                           |
| [สำนักหอสมุด]<br>แบบฟอร์มส่งข้อ | เสนอแนะ หรือแจ้งปัญหาการใช้งาน OpenAthens |
| ดิดต่อสำนักคอม                  | พิวเตอร์                                  |
| ประสามบิตร 15(                  | 045, 15054, 15076                         |

## แสดงตัวตนด้วยรหัสบัวศรี

ใช้งานได้ 8 ชั่วโมง ต่อการเชื่อมต่อ 1 ครั้ง <u>ยกเว้น</u> เปลี่ยน Browser ใหม่ ล้างคุกกี้ หรือ Login ด้วยอุปกรณ์ใหม่

# การเชื่อมต่อ CL OpenAthens 4 ช่องทาง

## แสดงตัวตนด้วยรหัสบัวศรี

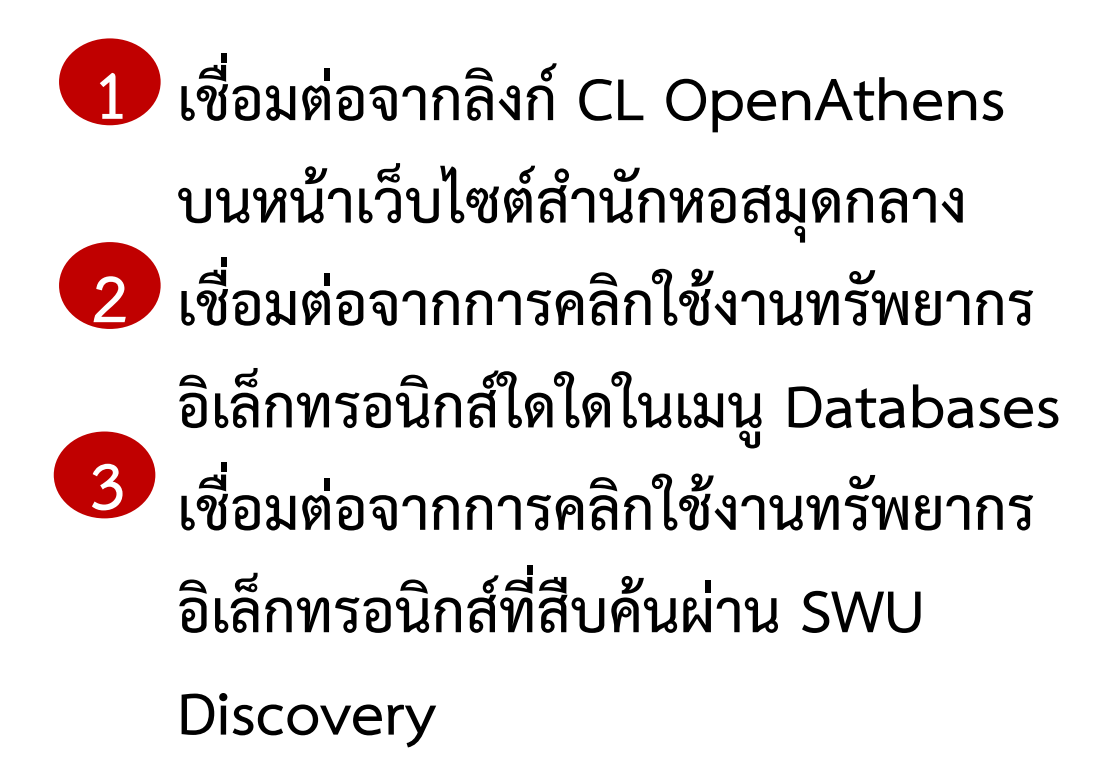

## เชื่อมต่อผ่านสถาบัน & แสดงตัวตนด้วยรหัสบัวศรี

4 เชื่อมต่อจากฐานข้อมูลออนไลน์
 โดยตรง\*

- สืบค้นผ่านทาง Google
- เข้าใช้ผ่านลิงก์ตรงของทรัพยากร
   : eBooks, eJournals

\*ห้องสมุดจะต้องบอกรับหรือมีสิทธิ์เข้าใช้ฐานข้อมูลออนไลน์ หรือ eBooks, eJournals นั้น จึงจะเชื่อมต่อหรือเข้าใช้งาน เอกสารฉบับเต็มได้ (ตรวจสอบรายชื่อและรายละเอียดของ ฐานข้อมูลออนไลน์ที่ห้องสมุดให้บริการได้ที่เมนู Databases)

## 1 เชื่อมต่อจากลิงก์ CL OpenAthens บนหน้าเว็บไซต์สำนักหอสมุดกลาง

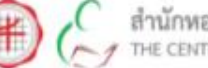

สำนักหอสมุดกลาง มหาวิทยาลัยศรีนครินทรวิโรณ THE CENTRAL LIBRARY OF SRINAKHARINWIROT UNIVERSITY

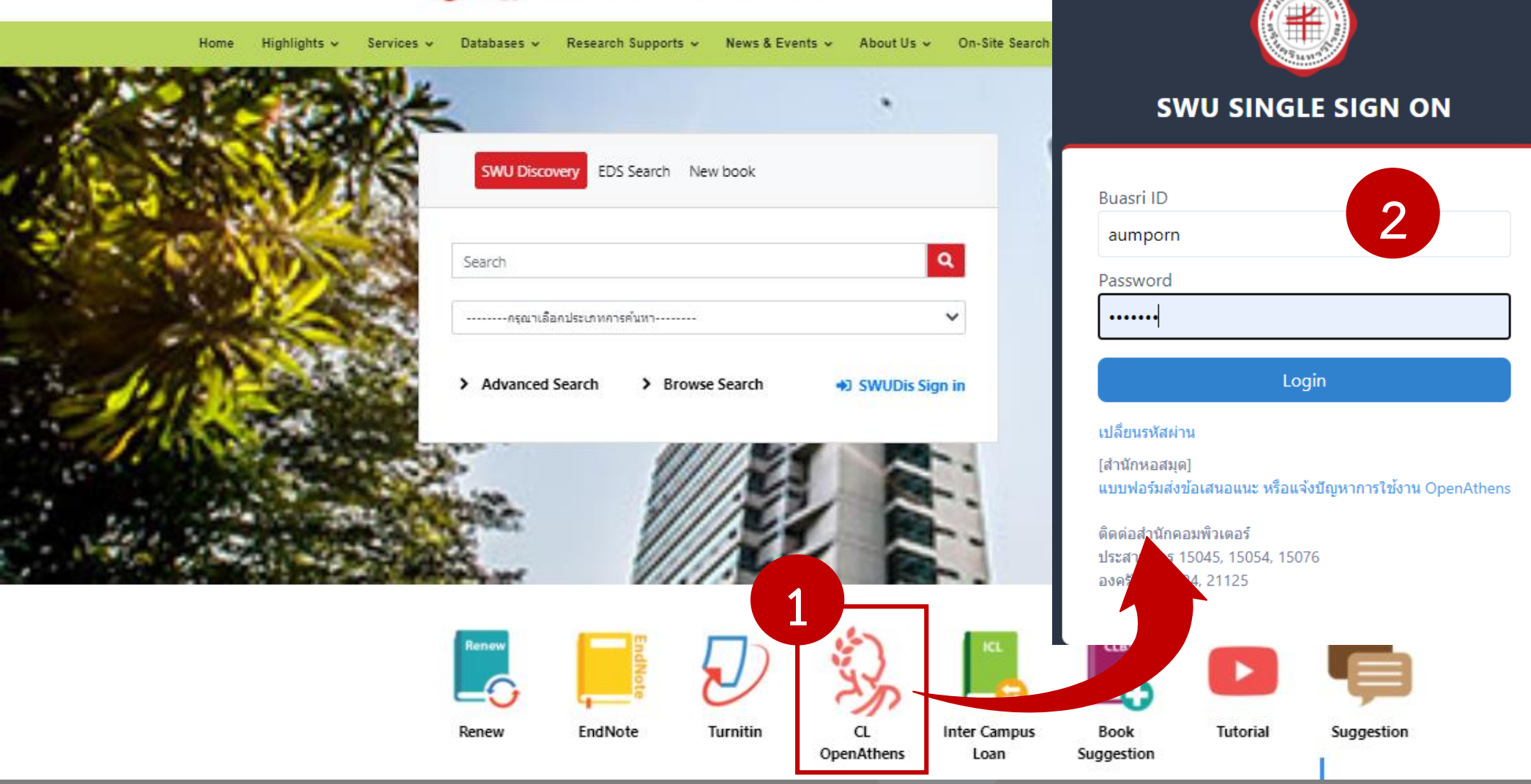

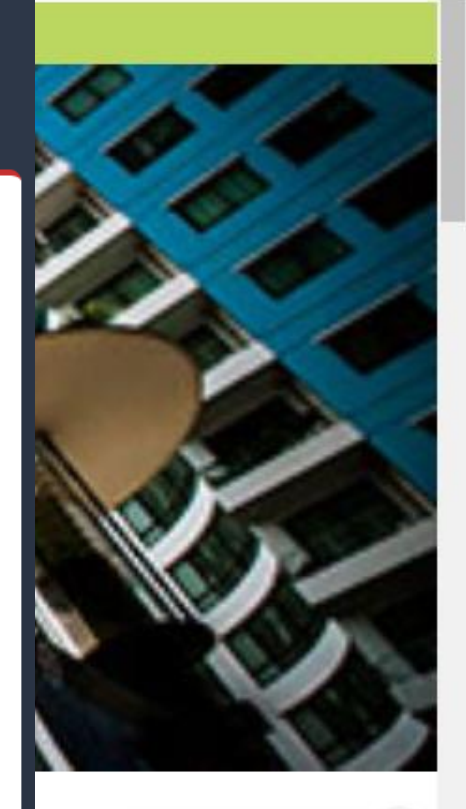

สวัสดีค่ะ สอบถามข้อมูล ผ่าน Chat บรรณารักษ์จะ ดอบกลับคุณภายในเวลา ทำการค่ะ

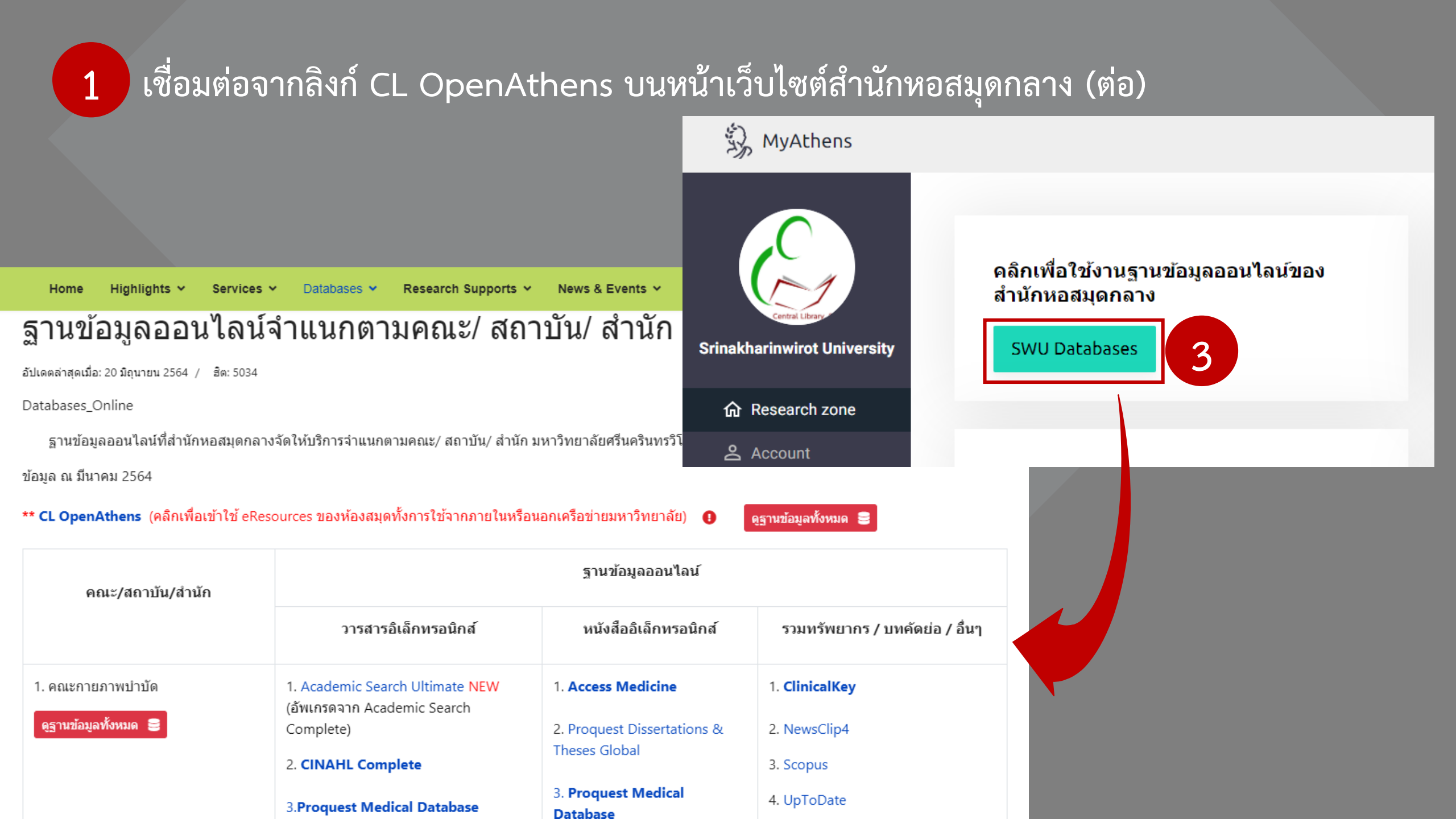

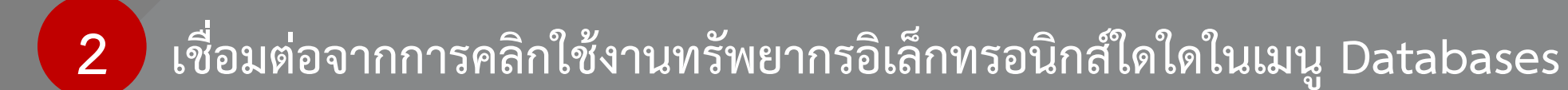

Highlights Y Services Y Databases Y Research Supports Y News & Events Y About Us Y On-Site Search

#### **All Databases**

Home

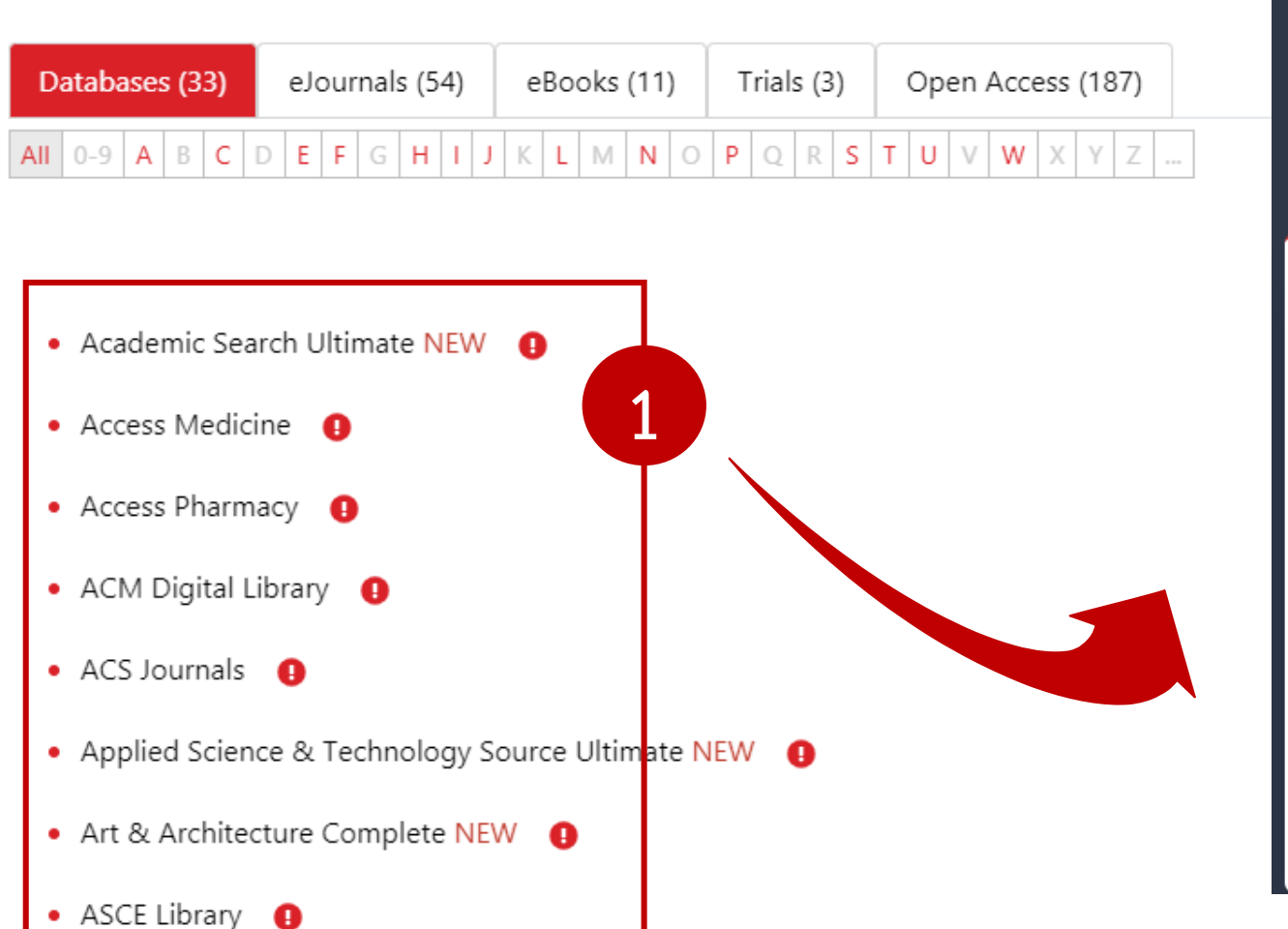

| SWU SINGLE SIGN ON                                                                                                    |  |  |
|----------------------------------------------------------------------------------------------------|--|--|
| Buasri ID<br>aumporn<br>Password                                                                                                    |  |  |
| Login                                                                                                    |  |  |
| เปลี่ยนรหัสผ่าน<br>[สำนักหอสมุด]<br>แบบฟอร์มส่งข้อเสนอแนะ หรือแจ้งบีญหาการใช้งาน OpenAthens<br>ติดต่อสำนักคอมพิวเตอร์<br>ประสานมิตร 15045, 15054, 15076<br>องครักษ์ 21124, 21125 |  |  |

## 3 เชื่อมต่อจากการคลิกใช้งานทรัพยากรอิเล็กทรอนิกส์ที่สืบค้นผ่าน SWU Discovery

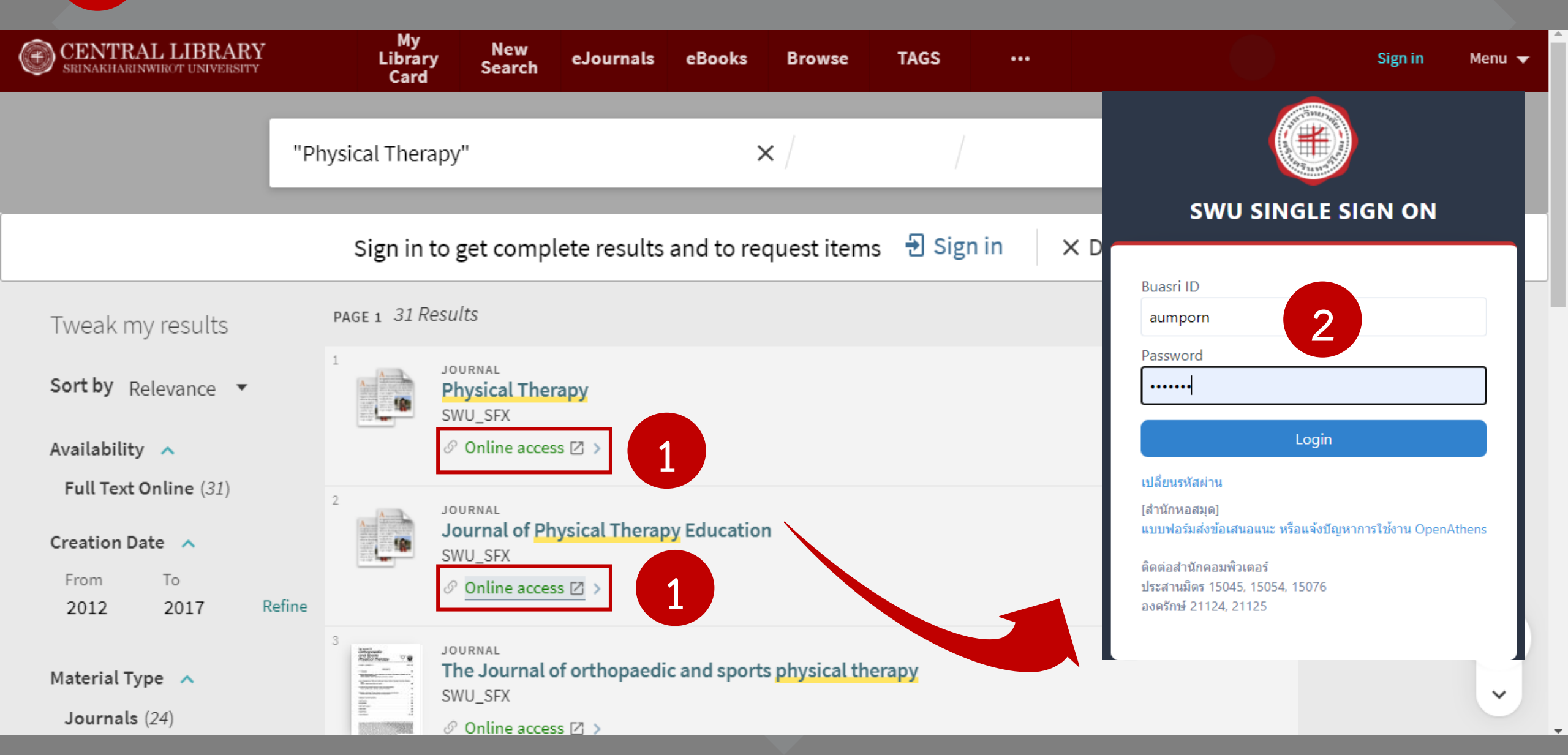

# 4 การเชื่อมต่อผ่านสถาบัน (Institutional Login)\*

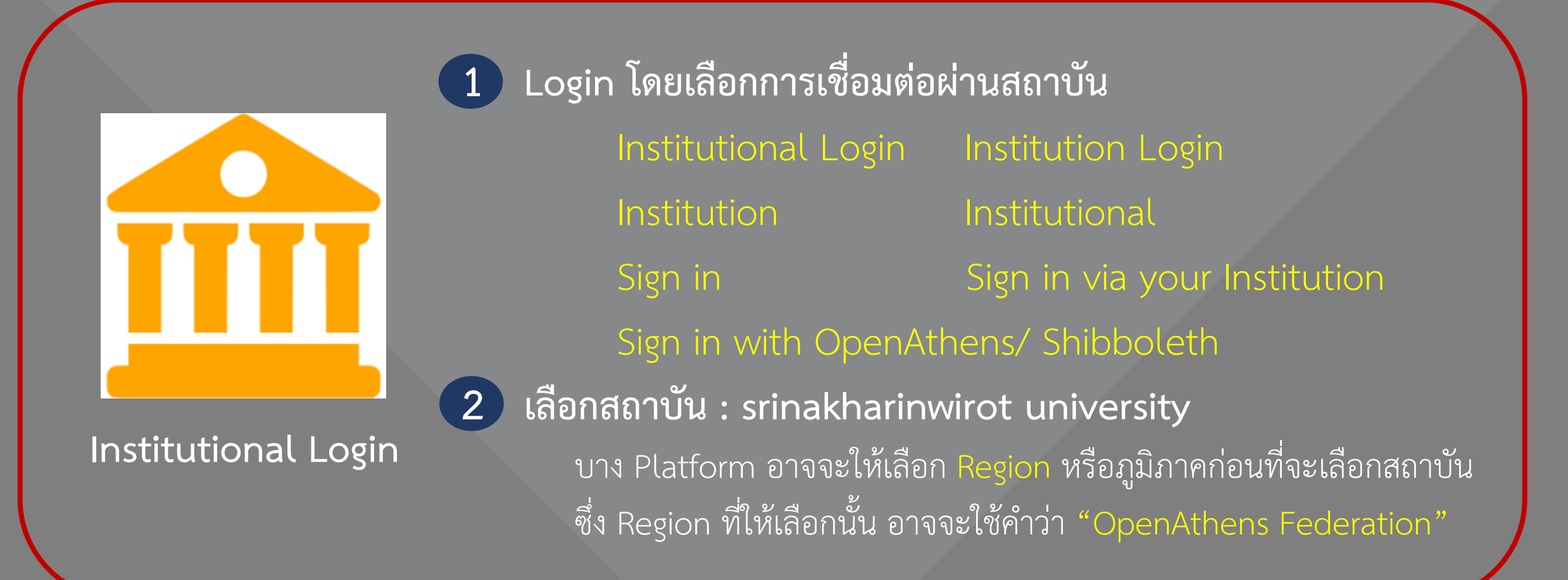

\*กรณีเข้าใช้งานจากฐานข้อมูลออนไลน์โดยตรง หรือผ่านลิงก์ตรงของ eresources แต่ละรายการ

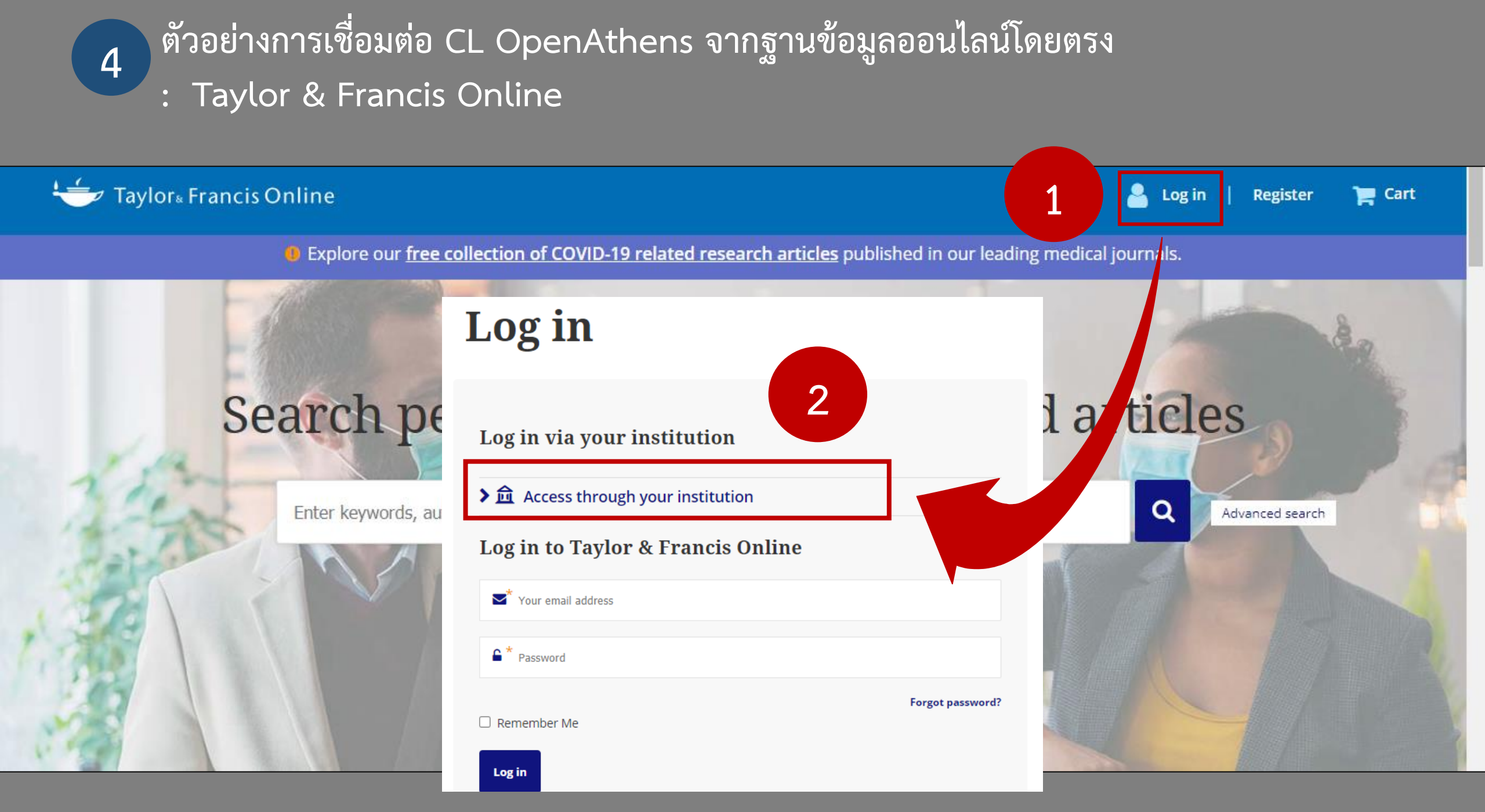

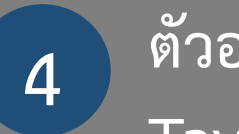

## ตัวอย่างการเชื่อมต่อ CL OpenAthens จากฐานข้อมูลออนไลน์โดยตรง: Taylor & Francis Online

4

Login

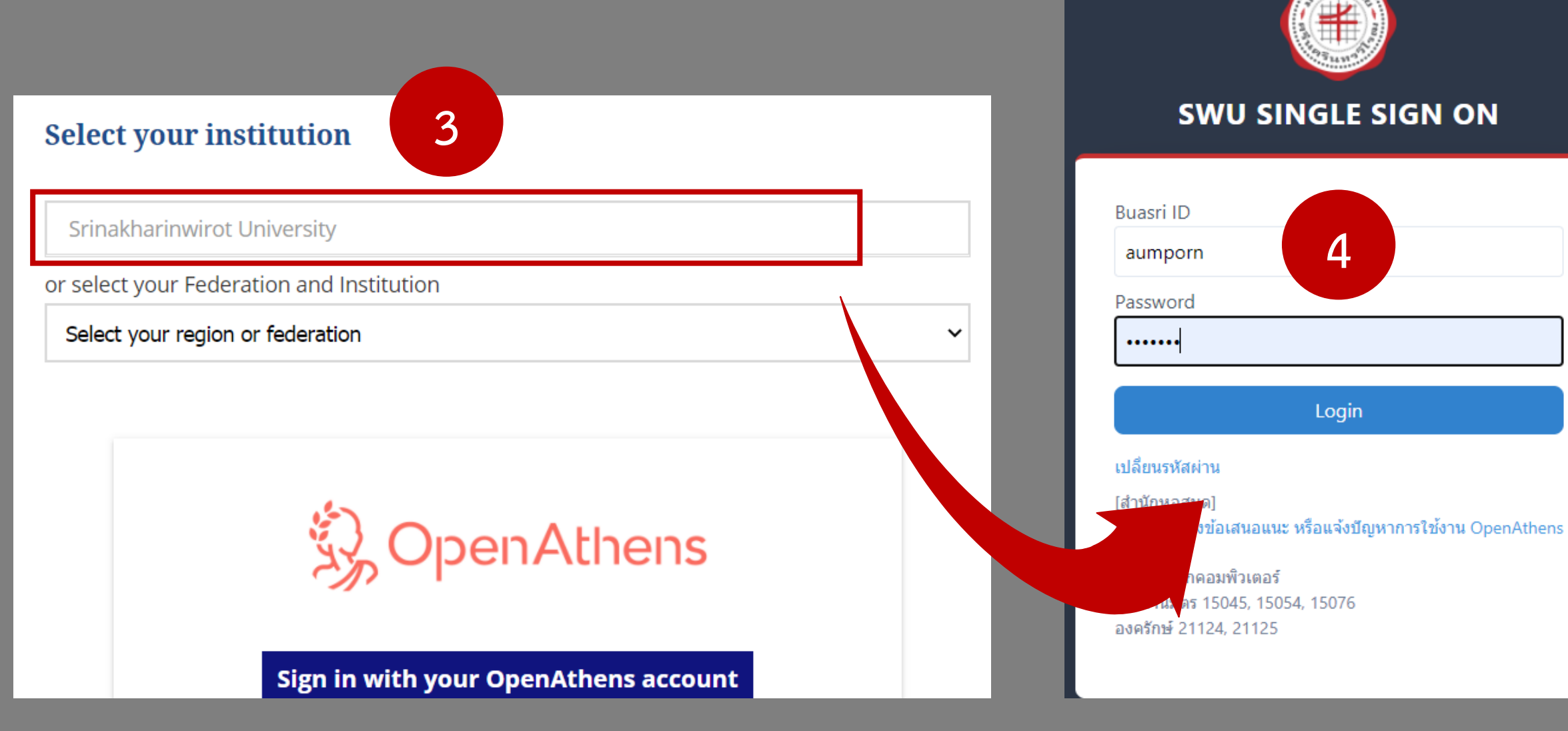

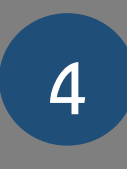

ตัวอย่างการเชื่อมต่อ CL OpenAthens จากฐานข้อมูลออนไลน์โดยตรง: Taylor & Francis Online

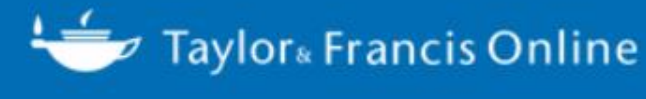

Access provided by Srinakharinwirot University

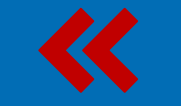

Log in

Q

Register

📃 Cart

**B** Explore our **free collection of COVID-19 related research articles** published in our leading medical journals.

# Search peer-reviewed journals and articles

Enter keywords, authors, DOI, ORCID etc

Advanced search

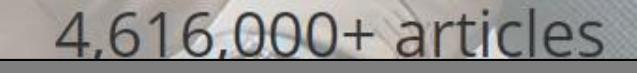

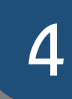

## ตัวอย่างการเชื่อมต่อ CL OpenAthens จากฐานข้อมูลออนไลน์โดยตรง: ScienceDirect

ScienceDirect

## Search for peer-reviewed journal articles and book chapters (including open access content)

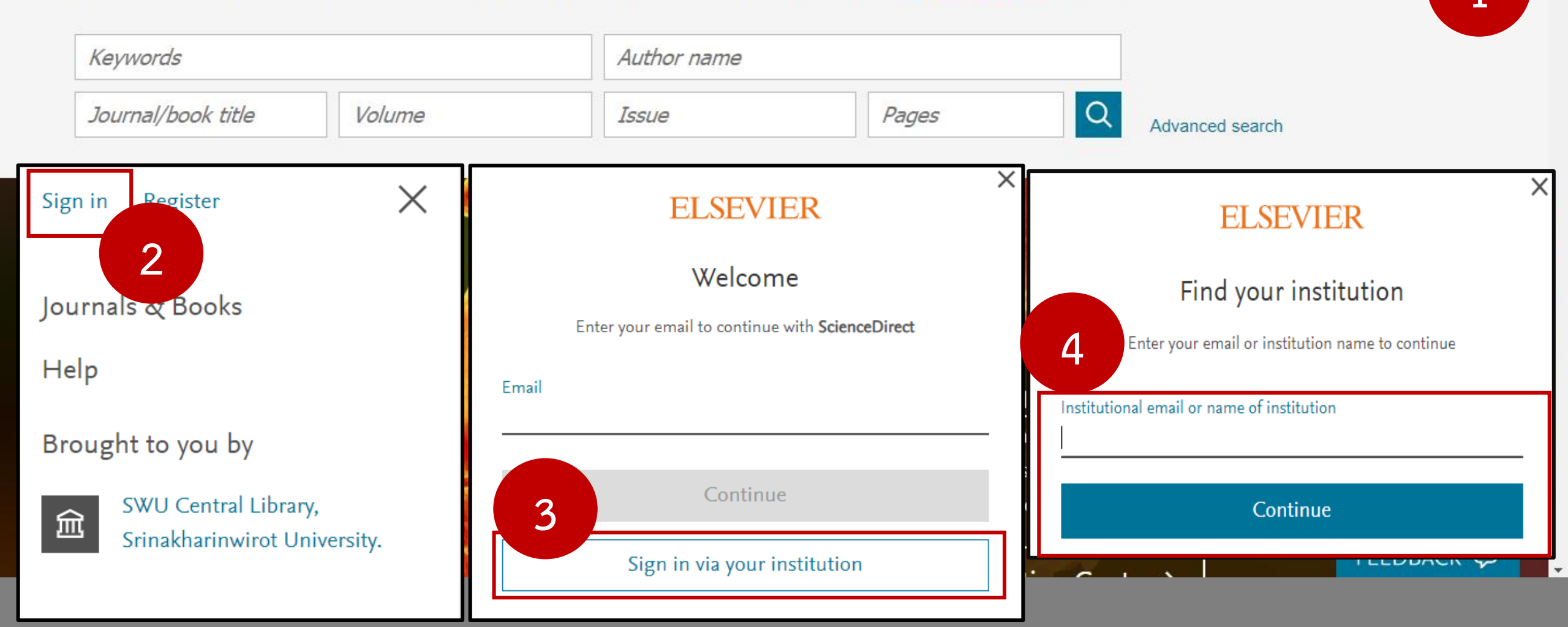

## ตัวอย่างการเชื่อมต่อ CL OpenAthens จากฐานข้อมูลออนไลน์โดยตรง: ScienceDirect

4

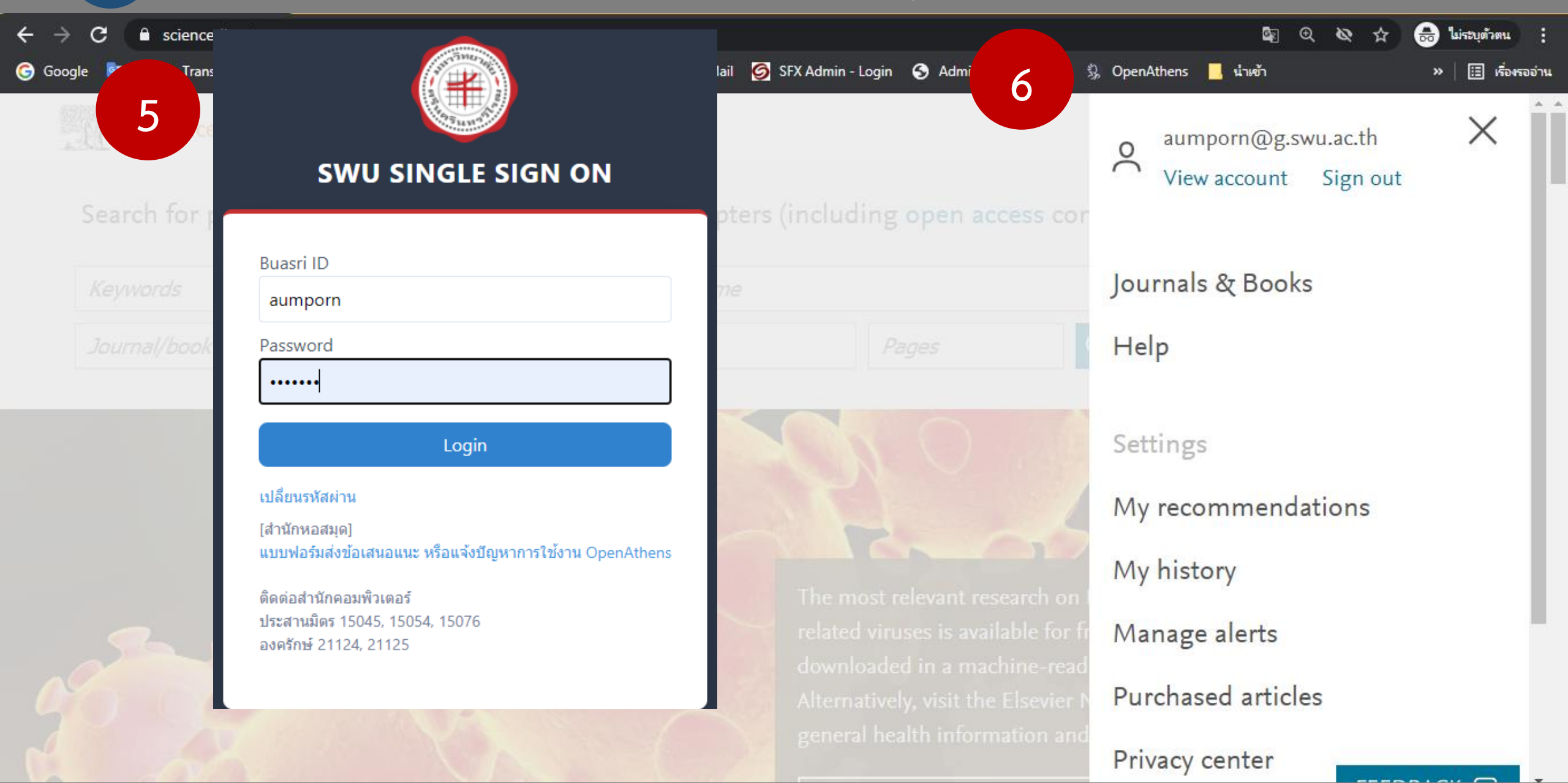

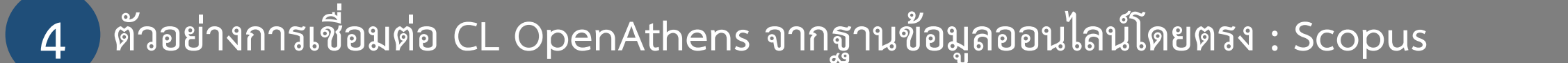

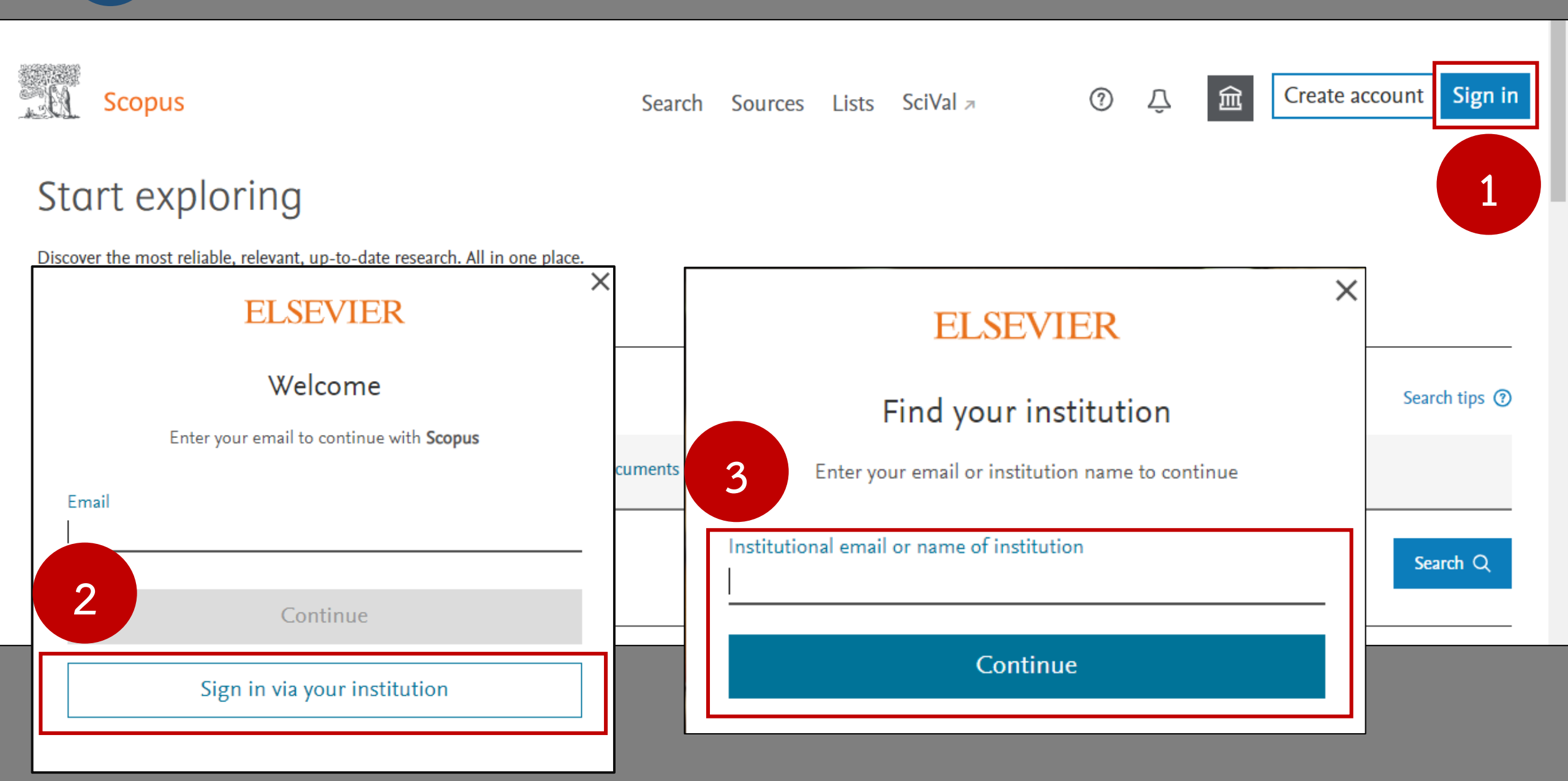

## ตัวอย่างการเชื่อมต่อ CL OpenAthens จากฐานข้อมูลออนไลน์โดยตรง : Scopus

Х

5

ELSEVIER

### Access through your institution

Srinakharinwirot University

📕 Remember institution with 🏛 SeamlessAccess

✓ Learn more about SeamlessAccess

Access through Srinakharinwirot University

Try another way

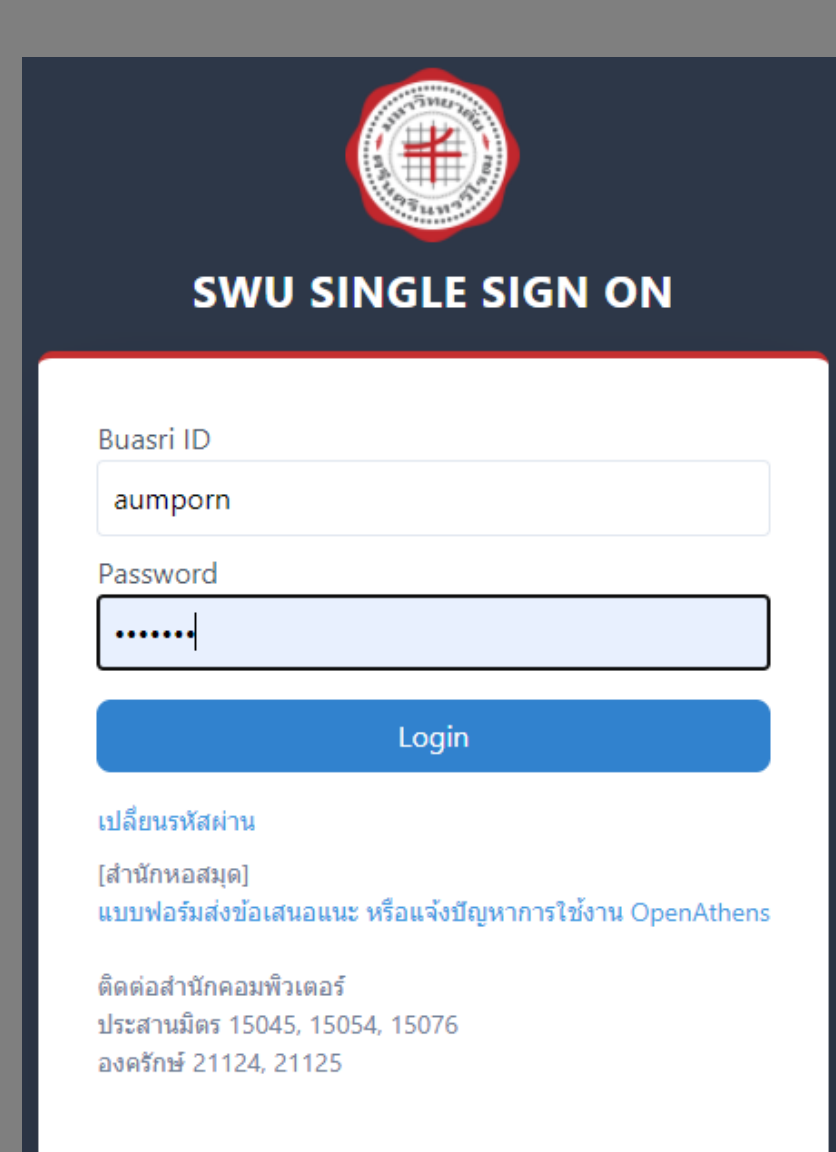

4

俞

4

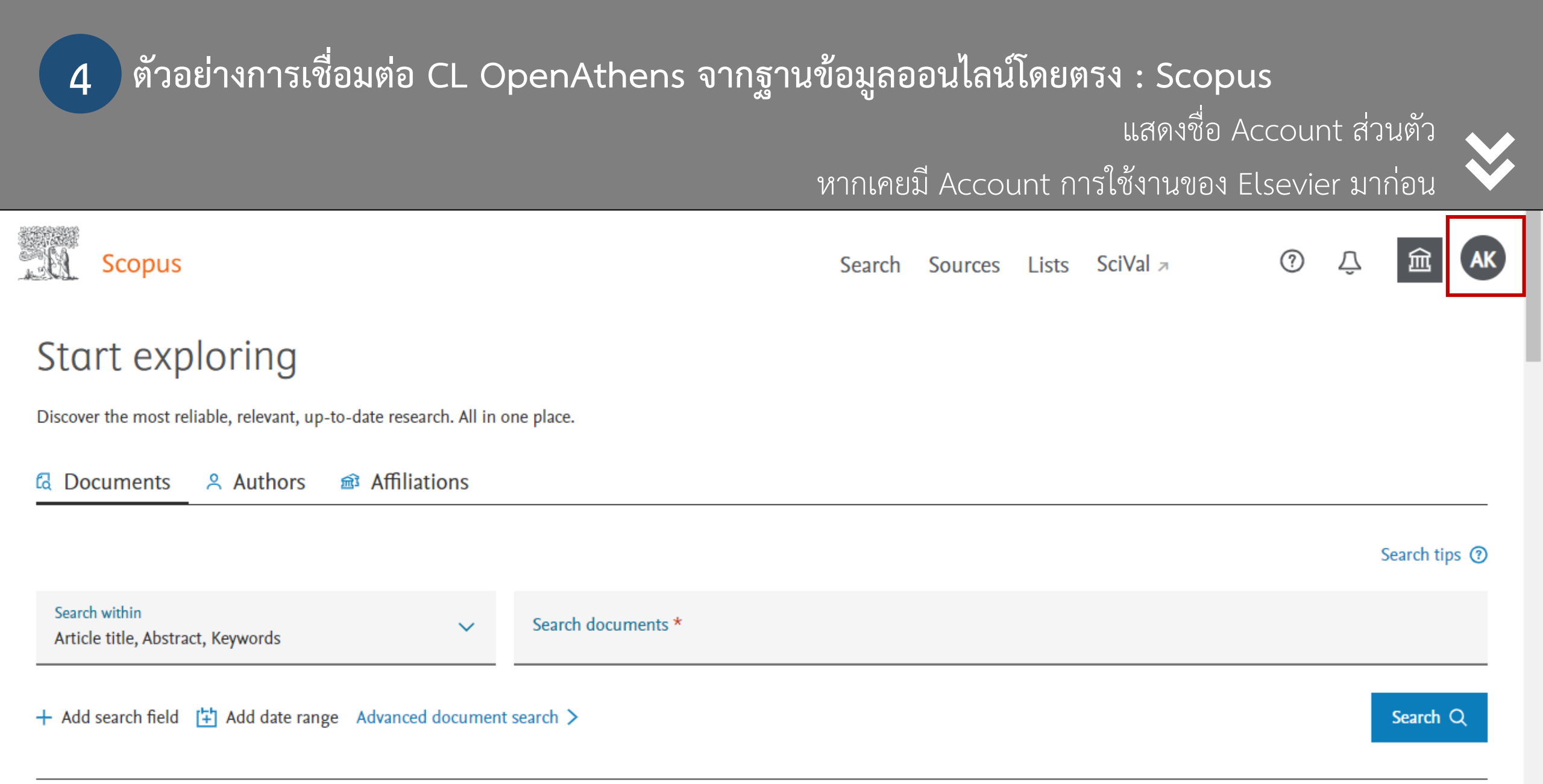

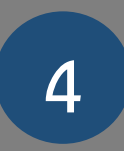

## ตัวอย่างการเชื่อมต่อ CL OpenAthens จากฐานข้อมูลออนไลน์โดยตรง : CINAHL Complete หรือฐานข้อมูลใดใดของ Ebsco

| EBSCO                                   |  |
|-----------------------------------------|--|
| Sign In                                 |  |
| G Sign in with Google                   |  |
| Or                                      |  |
| User ID                                 |  |
| Password                                |  |
| Forgot your My EBSCOhost password?      |  |
| Sign In                                 |  |
| Institutional Login<br>OpenAthens Login |  |

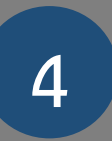

ตัวอย่างการเชื่อมต่อ CL OpenAthens จากฐานข้อมูลออนไลน์โดยตรง : CINAHL Complete หรือฐานข้อมูลใดใดของ Ebsco

| Sign in with an OpenAthens account                               | Find your institution 2                                                 |
|------------------------------------------------------------------|-------------------------------------------------------------------------|
| Username                                                         | Search                                                                  |
| Email address or username                                        | R sri Q                                                                 |
| Password                                                         | 2 institutions found                                                    |
| Password                                                         | CB Central Bank of Sri Lanka                                            |
| Sign in                                                          | SU Srinakharinwirot University                                          |
| Problems signing in?                                             |                                                                         |
| By using this site you agree to us setting cookies<br>Powered by | s. Please see our <u>privacy and cookie information</u> .<br>OpenAthens |

4 ตัวอย่างการเชื่อมต่อ CL OpenAthens จากฐานข้อมูลออนไลน์โดยตรง : CINAHL Complete หรือฐานข้อมูลใดใดของ Ebsco

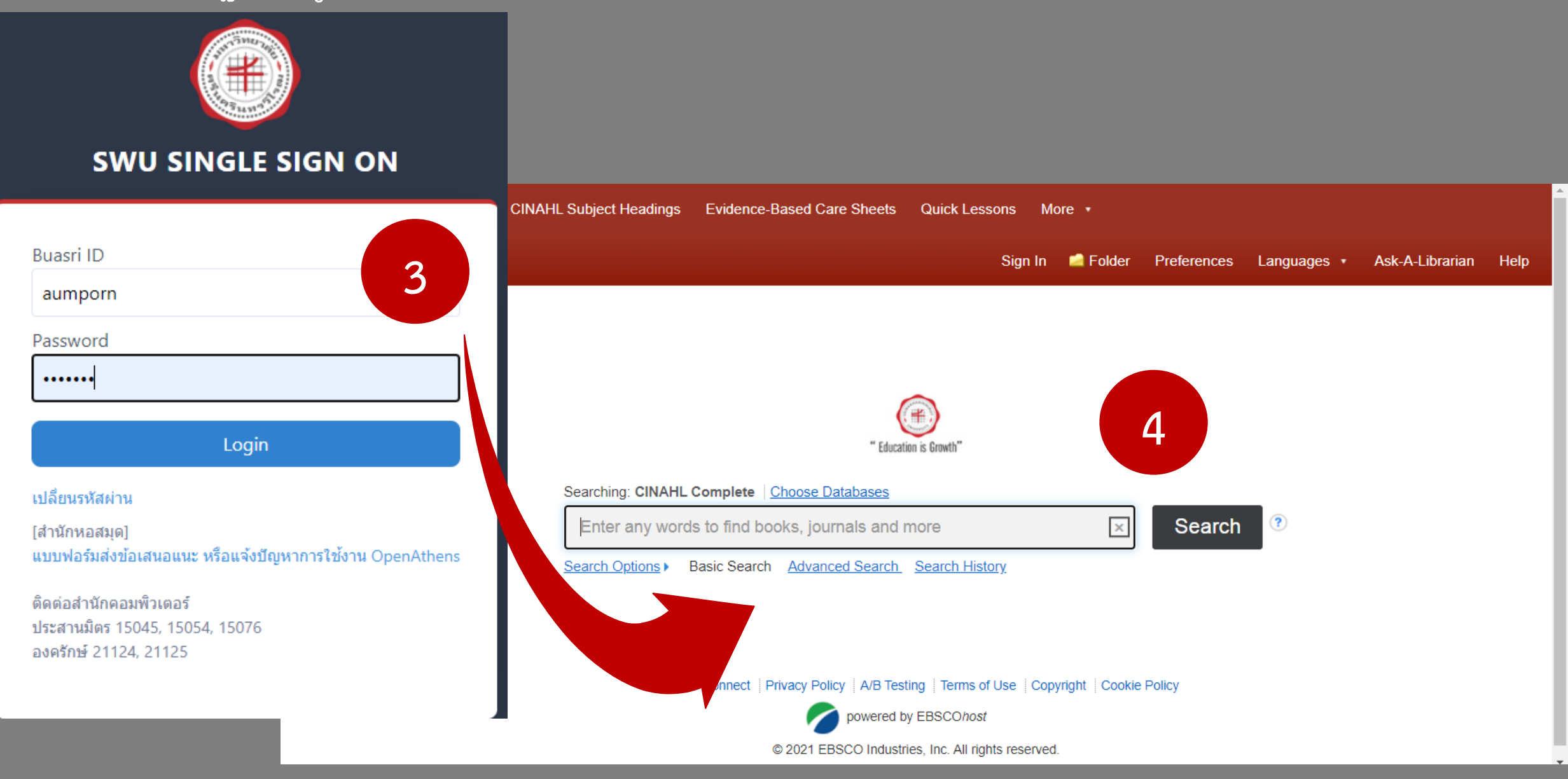

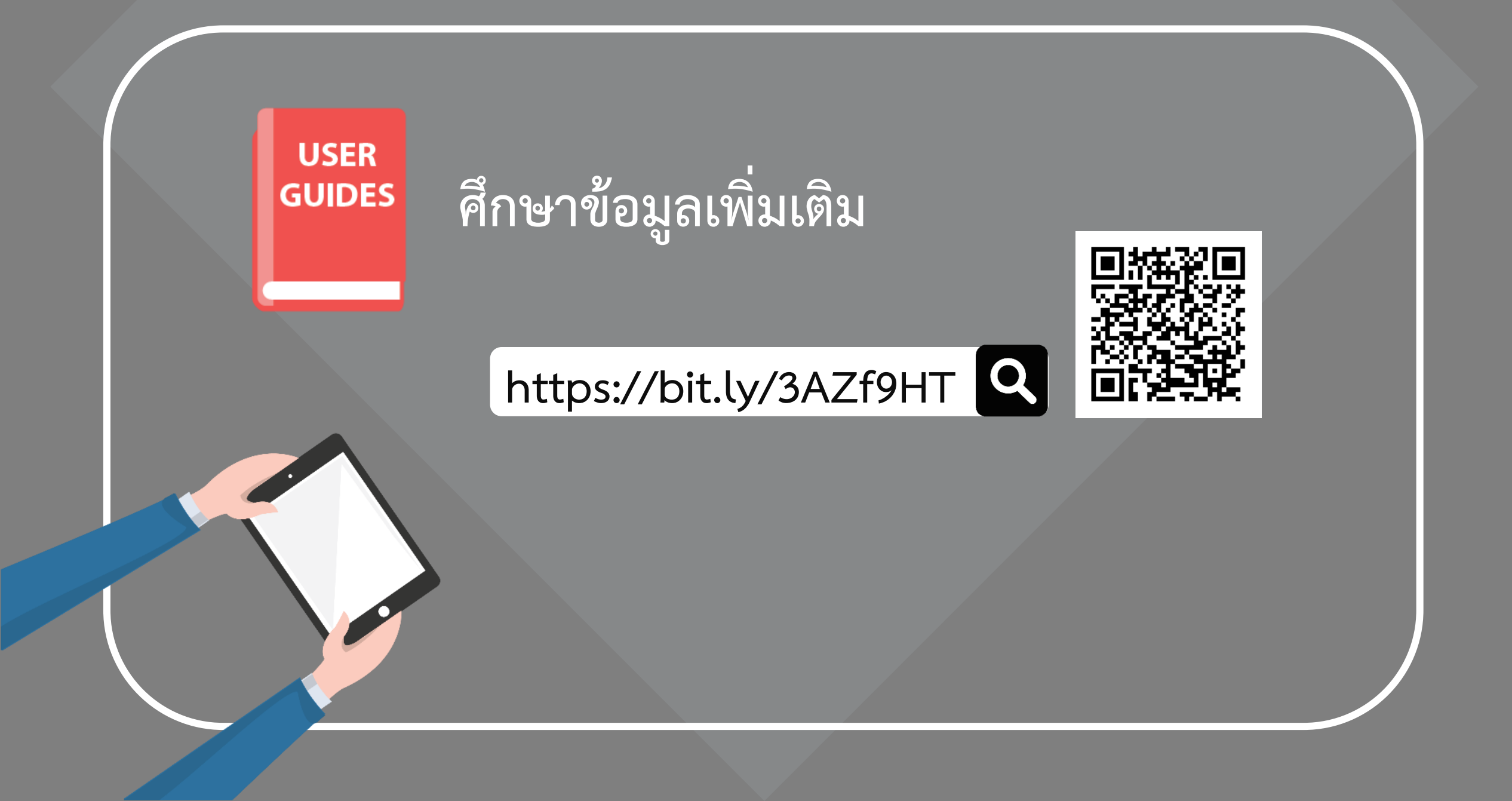

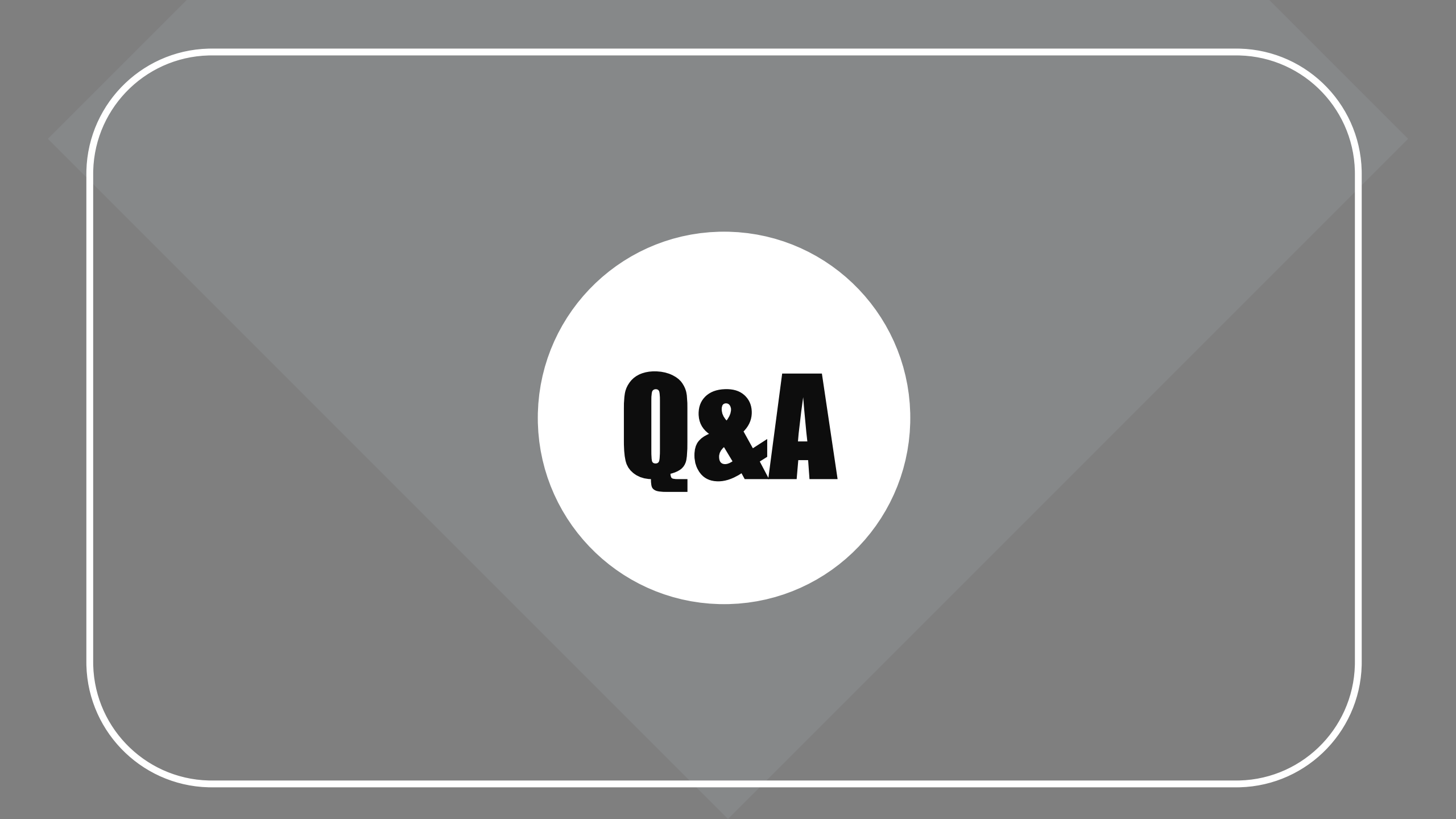